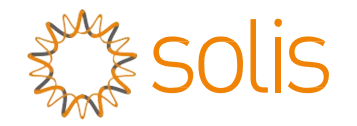

# Falownik hybrydowy Solis serii RHI

### (RHI-3P(5-10)K-HVES-5G) Instrukcja obsługi

Wersja **1.2** 

Ginlong Technologies Co., Ltd. No. 57 Jintong Road, Binhai Industrial Park, Xiangshan, Ningbo, Zhejiang, 315712, P.R.China. Tel.: +86 (0) 574 6578 1806 Faks: +86 (0)574 6578 1606 Email:info@ginlong.com Web:www.ginlong.com

W przypadku jakichkolwiek rozbieżności w niniejszej instrukcji należy odnosić się do rzeczywistych urządzeń. Jeśli napotkasz jakiekolwiek problemy z falownikiem, sprawdź numer seryjny falownika i skontaktuj się z nami, postaramy się jak najszybciej odpowiedzieć na Twoje pytanie.

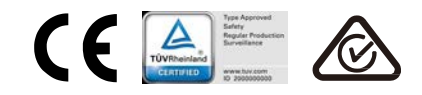

Ginlong Technologies Co., Ltd.

| 1. Wstęp                                                           | 2  |
|--------------------------------------------------------------------|----|
| 1.1 Opis produktu                                                  | 2  |
| 1.2 Opakowanie                                                     | 4  |
| 2. Bezpieczeństwo i ostrzeżenie                                    | 4  |
| 2.1 Bezpieczeństwo                                                 | 4  |
| 2.2 Ogólne wskazówki dotyczące bezpieczeństwa                      | 6  |
| 2.3 Uwaga dotycząca użytkowania                                    | 7  |
| 3. Ogólny opis                                                     | 7  |
| 3.1 Ekran                                                          | 7  |
| 3.2 Klawiatura                                                     | 7  |
| 3.3 Połączenie zacisku                                             | 7  |
| 4. Instalacja                                                      | 8  |
| 4.1 Wybierz lokalizację dla falownika                              | 8  |
| 4.2 Montaż falownika                                               | 10 |
| 4.3 Zespół zacisków wejściowych PV                                 | 11 |
| 4.4 Elementy zacisków akumulatora                                  | 12 |
| 4.5 Montaż złącza AC                                               | 13 |
| 4.6 Instalacja miernika                                            | 15 |
| 4.7 Zespół kabla komunikacyjnego                                   | 16 |
| 4.8 Połączenie interfejsu logicznego (tylko dla Wielkiej Brytanii) | 17 |
| 4.9 Dioda LED wskazuje                                             | 18 |
| 5. Obsługa                                                         | 19 |
| 5.1 Menu główne                                                    | 19 |
| 5.2 Informacja                                                     | 20 |
| 5.3 Ustawienia                                                     |    |
| 5.4 Informacje zaawansowane                                        |    |
| 5.5 Ustawienia zaawansowane                                        |    |
| 6. Przekazanie do eksploatacji                                     |    |
| 6.1 Przygotowanie do uruchomienia                                  |    |
| 6.2 Procedura rozruchu                                             |    |
| 7. Rozwiązywanie problemów                                         |    |
| 8. Konserwacja                                                     | 42 |

# 1. Wstęp

### 1.1 Opis produktu

Seria Solis RHI jest przeznaczona do mieszkaniowych systemów hybrydowych, które mogą współpracować z akumulatorami w celu optymalizacji zużycia własnego. Urządzenie może pracować zarówno w trybie off-grid, jak i on-grid. Seria Solis RHI obejmuje 4 różne modele:

RHI-3P5K-HVES-5G, RHI-3P6K-HVES-5G, RHI-3P8K-HVES-5G, RHI-3P10K-HVES-5G

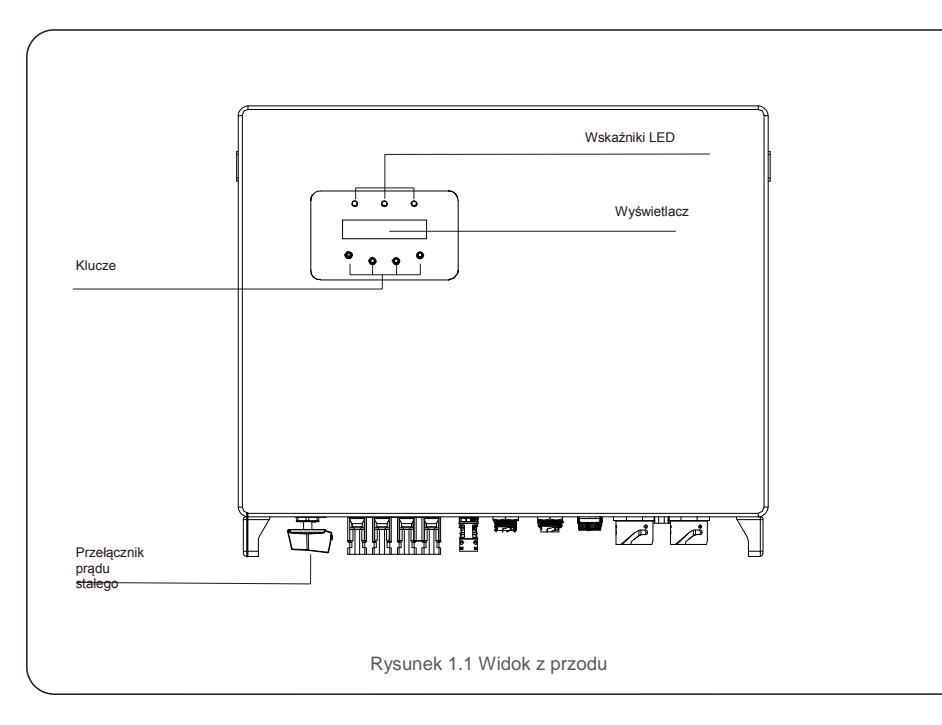

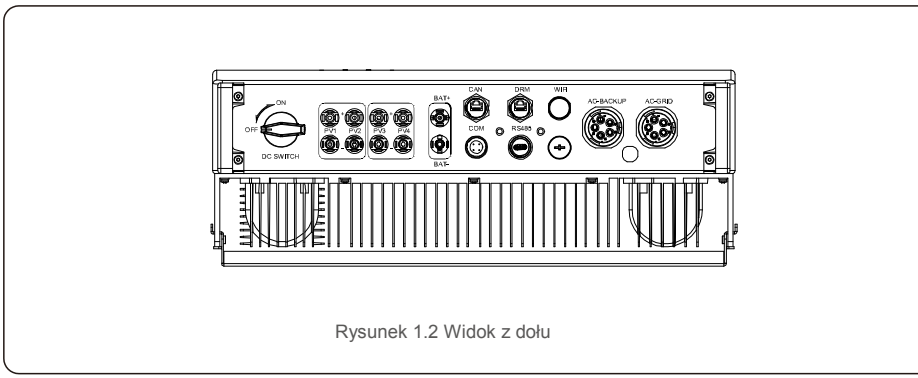

## 1.2 Opakowanie

Upewnij się, że następujące elementy znajdują się w opakowaniu z maszyną:

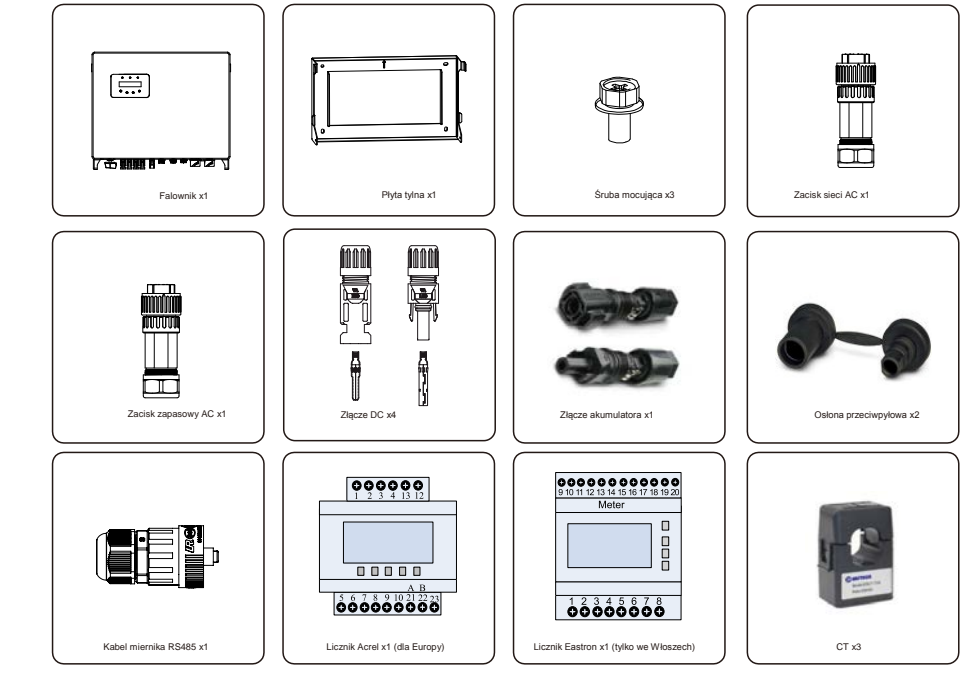

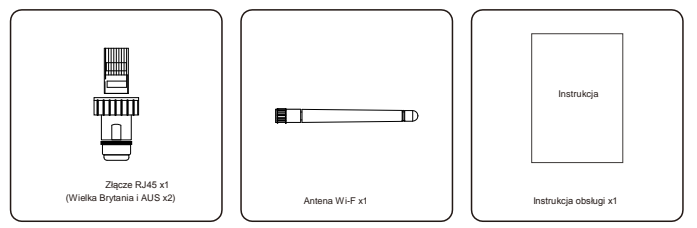

Jeśli stwierdzasz brak jakiegoś elementu, skontaktuj się z lokalnym dystrybutorem firmy Solis.

# 2.Bezpieczeństwo i ostrzeżenie

### 2.1 Bezpieczeństwo

Następujące typy instrukcji bezpieczeństwa i informacji ogólnych pojawiają się w tym dokumencie jako

te opisane poniżej:

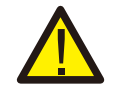

#### NIEBEZPIECZEŃSTWO:

"Niebezpieczeństwo", wskazuje potencjalnie niebezpieczna sytuacje, która, jeśli jej nie zapobiegniemy, będzie skutkować śmiercią lub poważnymi obrażeniami.

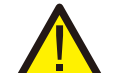

#### **OSTRZEŻENIE:**

"Ostrzeżenie", wskazuje potencjalnie niebezpieczną sytuację, która, jeśli jej nie zapobiegniemy, mogłaby skutkować śmiercią lub poważnymi obrażeniami.

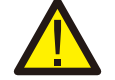

#### **PRZESTROGA:**

"Przestroga" to wskazanie niebezpiecznej sytuacji, której skutkiem mogą być drobne lub umiarkowane obrażenia.

## UWAGA:

"Uwaga" zawiera cenne wskazówki dotyczące optymalnego działania produktu.

### 2.2 Ogólne wskazówki dotyczące bezpieczeństwa

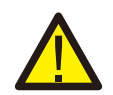

#### **OSTRZEŻENIE:**

Tylko urządzenia zgodne z przepisami SELV (EN 69050) mogą być podłączone do interfejsów RS485 i USB.

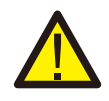

#### **OSTRZEŻENIE:**

Nie podłączaj dodatniego (+) ani ujemnego (-) zacisku systemu fotowoltaicznego do uziemienia, może to spowodować poważne uszkodzenie falownika.

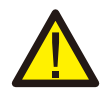

#### **OSTRZEŻENIE:**

Instalacje elektryczne muszą być wykonane zgodnie z lokalnymi i krajowymi normami bezpieczeństwa elektrycznego.

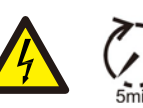

#### **OSTRZEŻENIE:**

Nie dotykaj żadnych wewnętrznych części pod napięciem przed upływem 5 minut po rozłączeniu sieci elektroenergetycznej i wejścia panelu fotowoltaicznego.

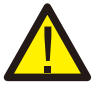

#### **OSTRZEŻENIE:**

Aby zmniejszyć ryzyko pożaru w obwodach podłączonych do falownika, wymagane jest zainstalowanie zabezpieczeń nadprądowych (OCPD).

Zabezpieczenia nadprądowe prądu stałego (DC OCPD) należy zainstalować z przestrzeganiem lokalnych przepisów. Wszystkie przewody obwodów wejściowych i wyjściowych panelu fotowoltaicznego powinny mieć odłączniki zgodne z art. 690 część II NEC. Wszystkie falowniki jednofazowe firmy Solis posiadają wbudowany przełącznik prądu stałego.

**PRZESTROGA:** 

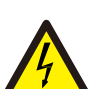

Ryzyko porażenia prądem, nie zdejmować osłony. Wewnątrz nie ma części, które mogą być naprawiane przez użytkownika. Konserwację należy powierzyć wykwalifikowanym i akredytowanym technikom serwisu.

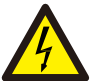

#### PRZESTROGA:

System fotowoltaiczny dostarcza napięcie stałe, gdy jest on wystawiony na działanie promieni słonecznych.

#### **PRZESTROGA:**

Ryzyko porażenia prądem elektrycznym z powodu energii zgromadzonej w kondensatorach falownika, nie zdeimować obudowy przez 5 minut po odłaczeniu wszystkich źródeł zasilania (tylko dla serwisanta). Gwarancja może zostać unieważniona, jeżeli osłona zostanie zdjęta przez osobę nieupoważnioną.

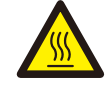

### **PRZESTROGA:**

Temperatura powierzchni falownika moż e dochodzić do 75° C (167°F). Aby uniknać ryzyka poparzenia, nie dotykaj powierzchni działającego falownika. Falownik musi zostać zainstalowany poza zasięgiem dzieci.

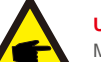

#### UWAGA:

Moduł fotowoltaiczny używany z falownikiem musi mieć klasę A. IEC 61730.

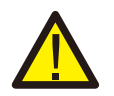

### **OSTRZEŻENIE:**

Poniższe czynności muszą być wykonywane przez licencjonowanego technika lub osobe upoważniona przez Solis.

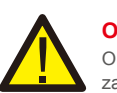

#### **OSTRZEŻENIE:**

Operator musi nosić rękawice techniczne podczas całego procesu na wypadek jakiegokolwiek zagrożenia elektrycznego.

## **OSTRZEŻENIE:**

Zabronione jest podłączanie do sieci AC-BACKUP serii RHI

# 2. Bezpieczeństwo i ostrzeżenie

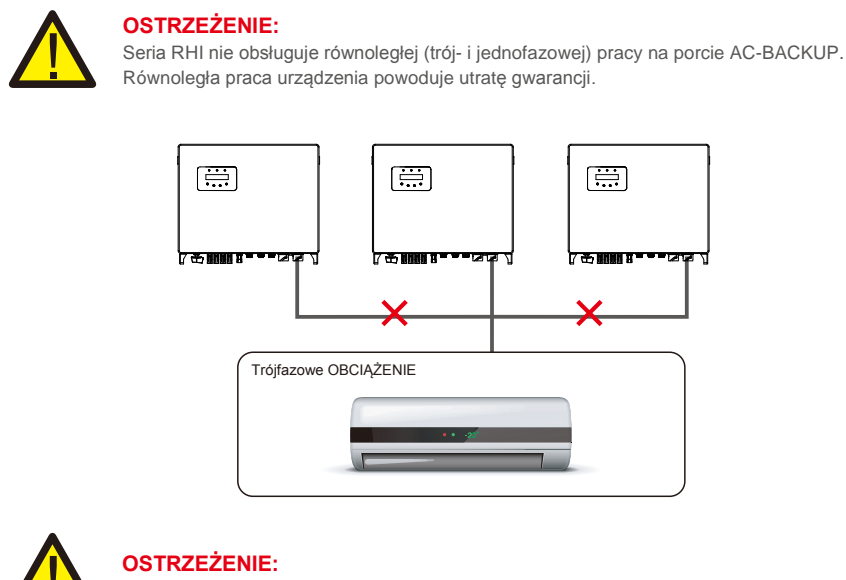

Przed konfiguracją zapoznaj się ze specyfikacją akumulatora.

#### 2.3 Uwaga dotycząca użytkowania

Falownik został skonstruowany zgodnie z obowiązującymi wytycznymi bezpieczeństwa i wskazówkami technicznymi. Falownika należy używać WYŁĄCZNIE w instalacjach charakteryzujących się następującymi danymi technicznymi:

- 1. Wymagana jest stała instalacja.
- 2. Instalacja elektryczna musi spełniać wymogi wszystkich obowiązujących przepisów i norm.
- 3. Falownik należy zainstalować zgodnie ze wskazówkami zamieszczonymi w niniejszej instrukcji.
- 4. Falownik należy zainstalować zgodnie z odpowiednimi specyfikacjami technicznymi.

# 3.1 Ekran

Seria Solis RHI posiada ekran LCD, który wyświetla stan, informacje operacyjne i ustawienia falownika.

#### 3.2 Klawiatura

Na przednim panelu falownika znajdują się cztery klawisze (od strony lewej do prawej): klawisze ESC, W GÓRĘ, W DÓŁ i ENTER. Klawiatura służy do:

- przewijania wyświetlanych opcji (klawisze W GÓRĘ i W DÓŁ); udostępniania
- modyfikacji regulowanych ustawień (klawisze ESC i ENTER).

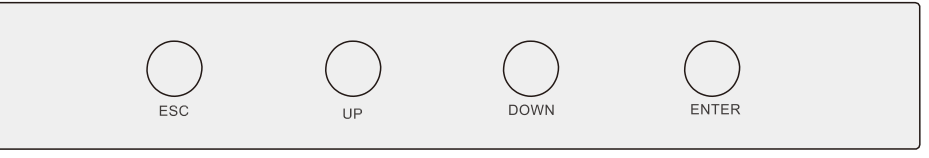

Rysunek 3.2 Klawiatura

# 3.3 Połączenie terminala

Falownik firmy Solis z serii RHI różni się od zwykłego falownika sieciowego, przed rozpoczęciem podłączania zapoznaj się z poniższymi instrukcjami.

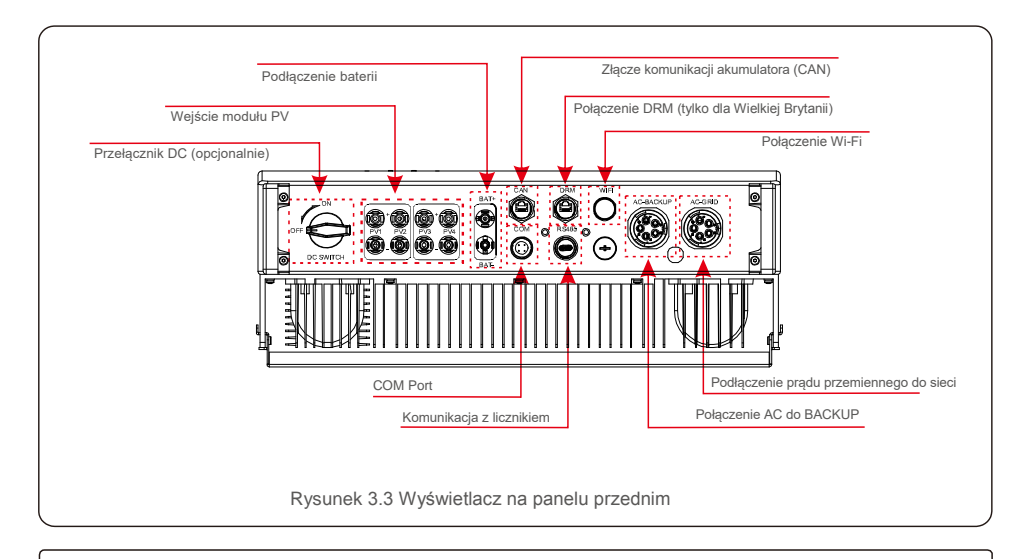

#### OSTRZEŻENIE:

Przed konfiguracją zapoznaj się ze specyfikacją akumulatora.

#### 4.1 Wybór lokalizacji dla falownika

Aby wybrać lokalizację falownika, należy wziąć pod uwagę następujące kryteria:

- narażenie na bezpośrednie działanie promieni słonecznych może spowodować obniżenie mocy
- wyjściowej. Zaleca się unikanie instalowania falownika w bezpośrednim świetle słonecznym.
- Zaleca się, aby falownik był zainstalowany w chłodniejszym otoczeniu, które nie przekracza 104F/40C.

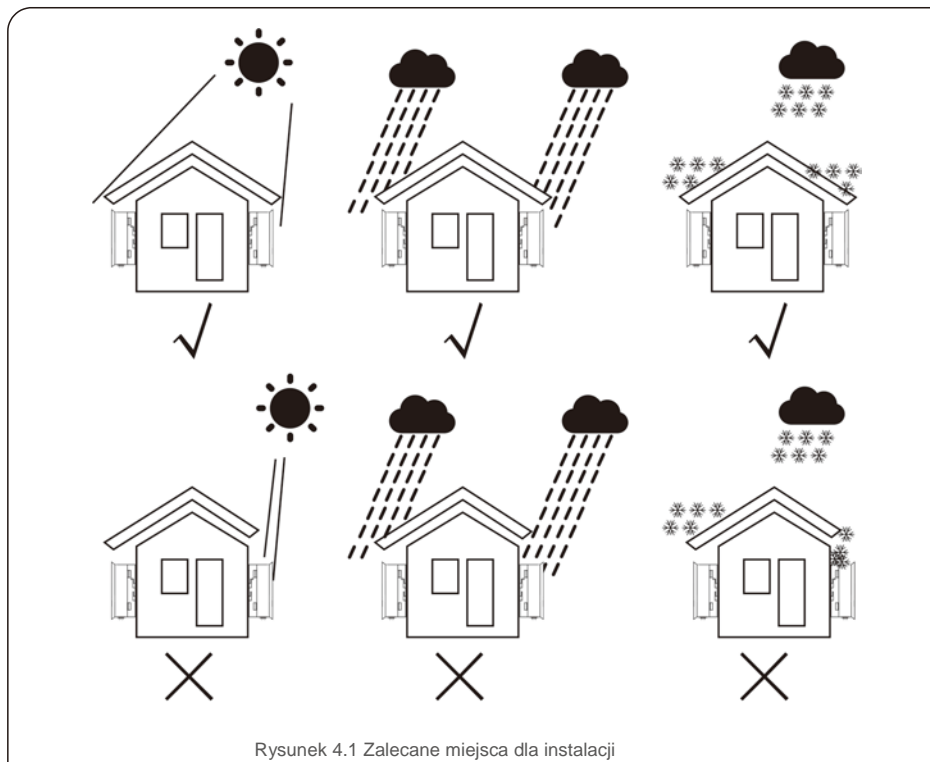

#### OSTRZEŻENIE: Ryzyko pożaru

Pomimo przemyślanej konstrukcji urządzenia elektryczne mogą stać się przyczyną pożaru.

- Nie instaluj falownika w obszarach zawierających łatwopalne materiały lub gazy.
- Nie instaluj falownika w przestrzeniach zagrożonych wybuchem.

- Instaluj na ścianie lub mocnej konstrukcji, która jest w stanie utrzymać ciężar maszyny (24 kg). Instaluj
- pionowo z maksymalnym nachyleniem +/- 5 stopni, przekroczenie tego może spowodować obniżenie mocy wyjściowej.
- Aby uniknąć przegrzania falownika, zawsze upewnij się, że nic nie zakłóca przepływu powietrza wokó niego. Należy zachować minimalny odstęp 500 mm między falownikami lub obiektami oraz 500 mm odstępu między dolną częścią urządzenia a podłożem.

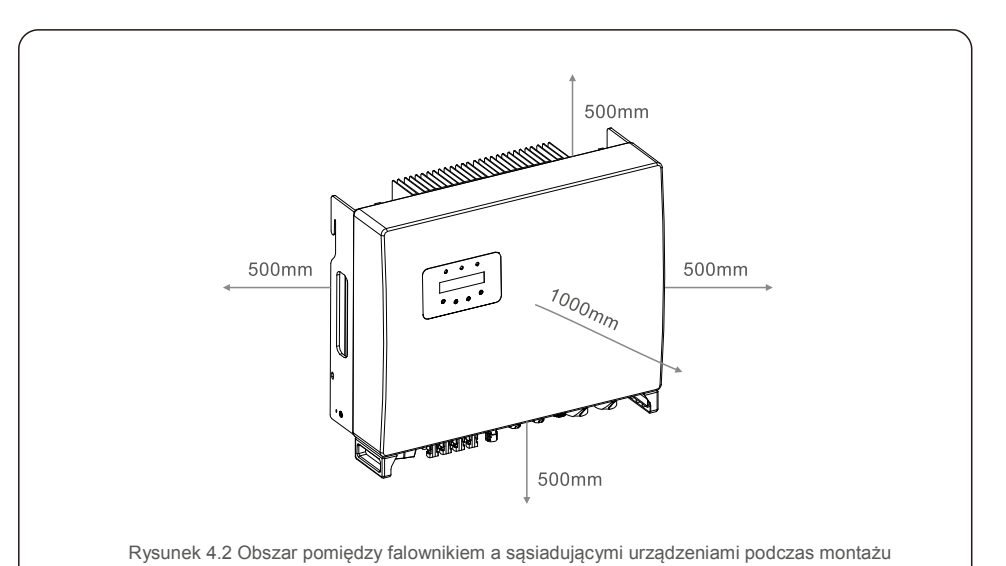

- Należy wziąć pod uwagę widoczność diod LED i wyświetlacza LCD.
- Należy zapewnić odpowiednią wentylację.

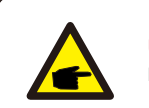

#### UWAGA:

Nie wolno przechowywać ani umieszczać na falowniku żadnych przedmiotów.

### 4.2 Montaż falownika

Wymiary wspornika montażowego:

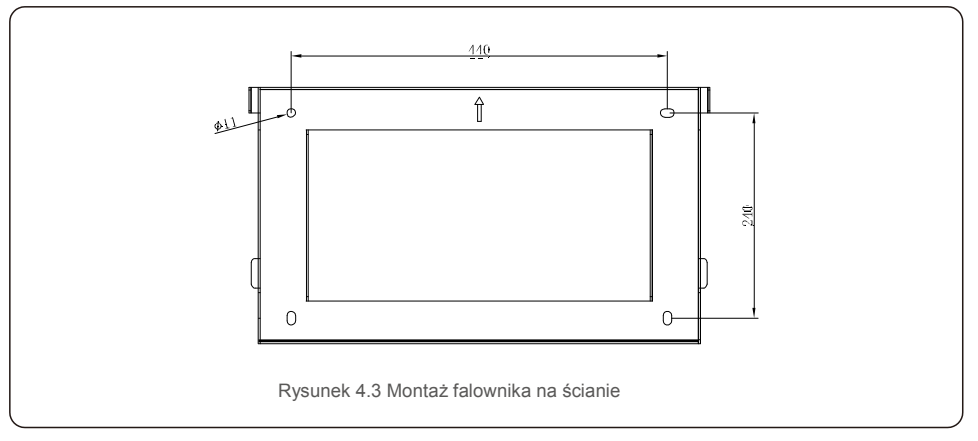

Po znalezieniu odpowiedniego miejsca zgodnie z 4.1 i na podstawie rysunków 4.3 oraz 4.4 zamontuj wspornik ścienny na ścianie.

Falownik należy zamontować w pozycji pionowej.

Poniżej opisano etapy montażu falownika:

1. Ustal wysokość montażu wspornika i zaznacz otwory montażowe.

W przypadku ścian z cegły otwory powinny się znajdować w miejscach umożliwiających zastosowanie kołków rozporowych.

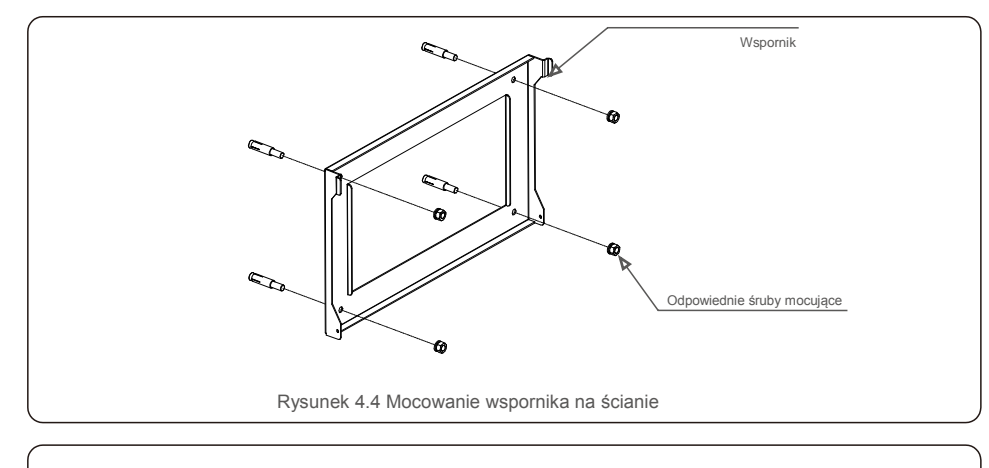

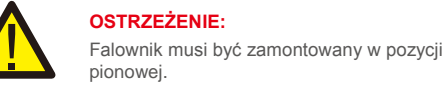

 Podnieś falownik (uwzględnij jego wagę) i wyrównaj tylny wspornik falownika z wypukłą częścią wspornika montażowego. Zawieś falownik na wsporniku montażowym i upewnij się, że jest on dobrze zamocowany (patrz: Rysunek 4.5)

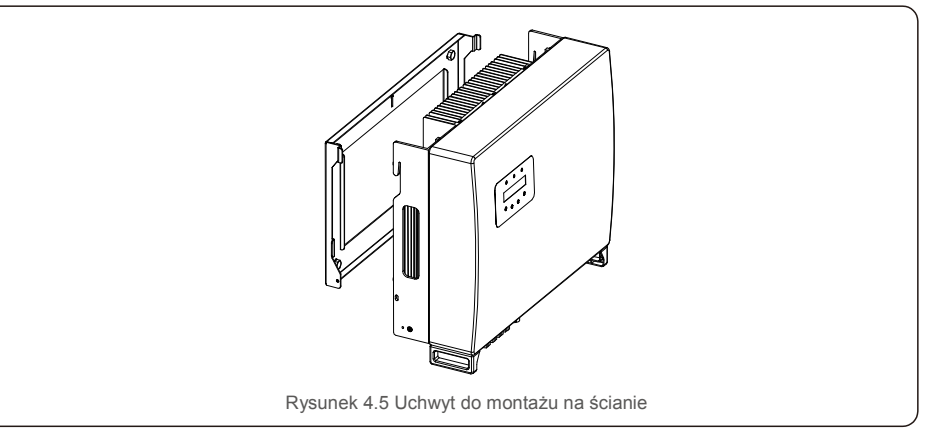

### 4.3 Zespół zacisków wejściowych PV

Przed podłączeniem falownika upewnij się, że:

- Upewnij się, że napięcie łańcucha paneli fotowoltaicznych nie przekroczy maksymalnego napięcia wejściowego DC (1000 V DC). Naruszenie tego warunku spowoduje unieważnienie gwarancji.
- Upewnij się, że polaryzacja złączy PV jest prawidłowa.
- Upewnij się, że wyłącznik DC, akumulator, AC-BACKUP i AC-Grid są wyłączone. Upewnij się, że
- rezystancja PV do uziemienia jest wyższa niż 20 kiloomów.

Falownik Solis z serii RHI wykorzystuje złącza MC4. Postępuj zgodnie z ilustracją poniżej, aby zamontować złącza MC4.

Wymagania dotyczą ce przekroju przewodu PV: 2,5~4  $\rm mm^2$  .

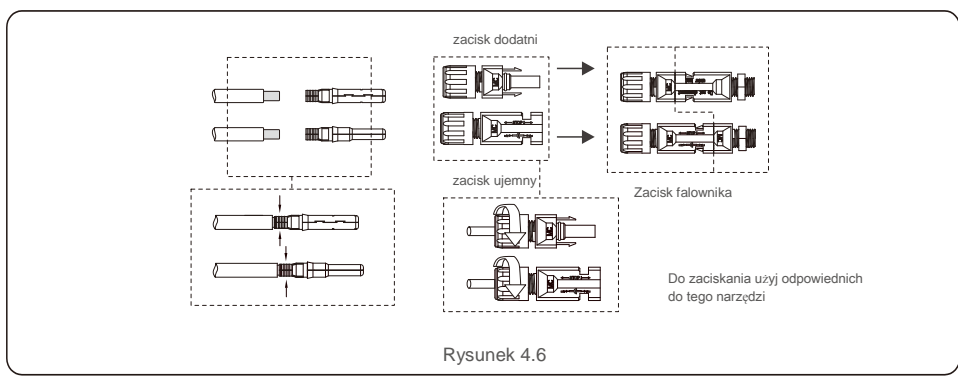

#### 4.4 Elementy zacisków akumulatora

Szybkozłączka służy do podłączenia akumulatora. Złącze nadaje się do kabli cynowanych o przekroju żyły 2.5-6 mm2 (AWG14-10).

Zakres średnicy zewnętrznej kabla akumulatora: 5,5 mm - 8,0 mm.

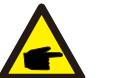

#### UWAGA:

Do wykonania połączenia potrzebny jest śrubokręt z ostrzem i końcówką o szerokości 3 mm.

Krok 1. Zdejmij 15 mm z przewodu za pomocą odpowiedniego narzędzia do ściągania izolacji.

Krok 2. Otwórz sprężynę śrubokrętem, jak pokazano poniżej. (patrz: rysunek 4.7)

Krok 3. Włóż odizolowany przewód ze skręconymi drutami do końca.

Końce drutu muszą być widoczne na sprężynie. Następnie zamknij sprężynę. (patrz: rysunek 4.8)

Krok 4. Włóż wkładkę do tulei i dokręć dławik kablowy z momentem skręcającym wynoszącym 2 Nm. (patrz: rysunek 4.9)

Krok 5. Dopasuj złącza do portów akumulatora na spodzie falownika, zachowując prawidłową biegunowość, aż usłyszysz dźwięk "kliknięcia". (patrz:rysunek 4.10)

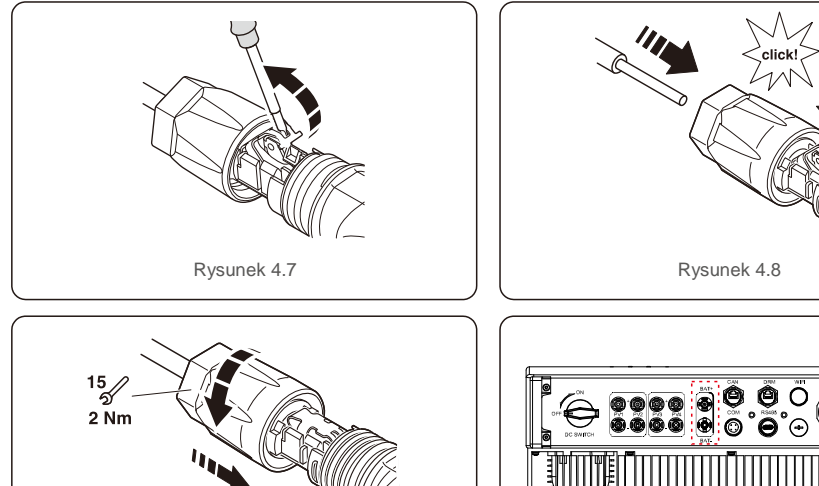

| clickt      |  |
|-------------|--|
| Rysunek 4.8 |  |
|             |  |
|             |  |

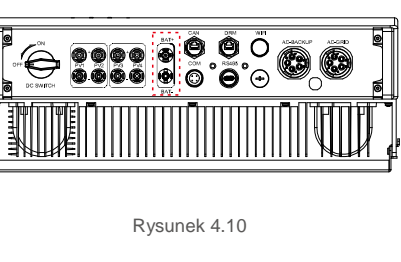

### 4.5 Montaż złącza AC

Istnieją dwa zaciski AC i etapy montażu dla obu są takie same.

Wyjmij części złącza AC z opakowania.

1. Upewnij się, że używasz kabla o odpowiednich specyfikacjach, jak pokazano na poniższej ilustracji.

| Opis                | Wartość liczbowa              |  |  |
|---------------------|-------------------------------|--|--|
| Średnica drutu      | 13~25 mm                      |  |  |
| Przekrój poprzeczny | 6~13mm <sup>2</sup> (10-6AWG) |  |  |
| Długość ekspozycji  | 13 mm                         |  |  |
| Tabela 4 1          |                               |  |  |

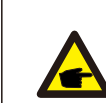

Oznaczenia złącza prądu zmiennego "L1", "L2", "L3", "N" i "PE ⊕" dotyczą odpowiednich portów przyłączeniowych (patrz: rysunek 4.13). Trzy przewody pod napięciem są podłączone odpowiednio do zacisków "L1", "L2" i "L3"; przewód uziemiający łączy się z "PE ⊕ "; przewód neutralny łączy się z zaciskiem "N":

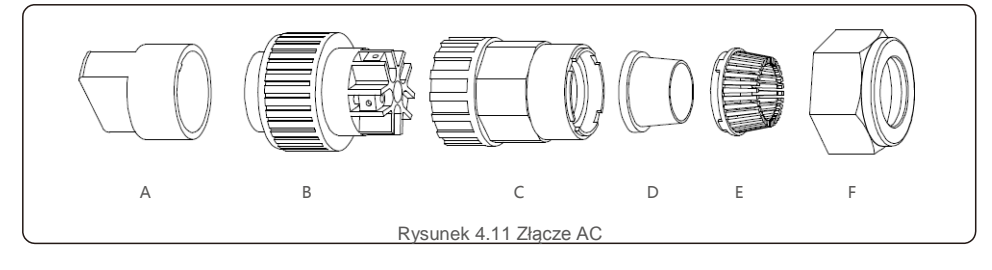

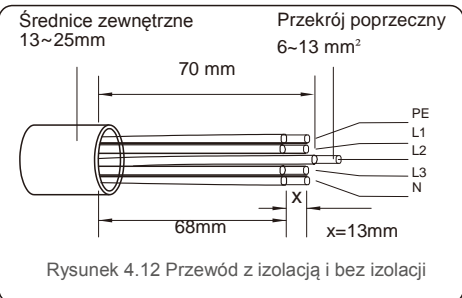

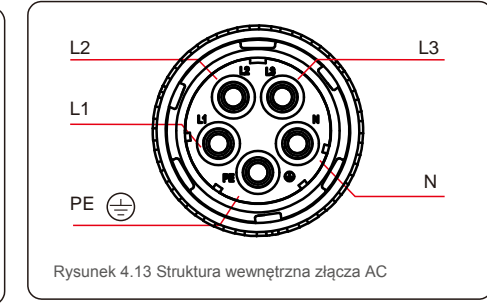

A) Zdejmij izolację kabla na długości 70 mm, aby długość odsłoniętego złącza z rdzeniem miedzianym wynosiła 13 mm. Przeprowadź kabel przez nakrętkę i tuleję gniazda, włóż odpowiednie zaciski i dokręć kluczem imbusowym (patrz: rysunek 4.14). Moment obrotowy wynosi 1,5-2,5 Nm.

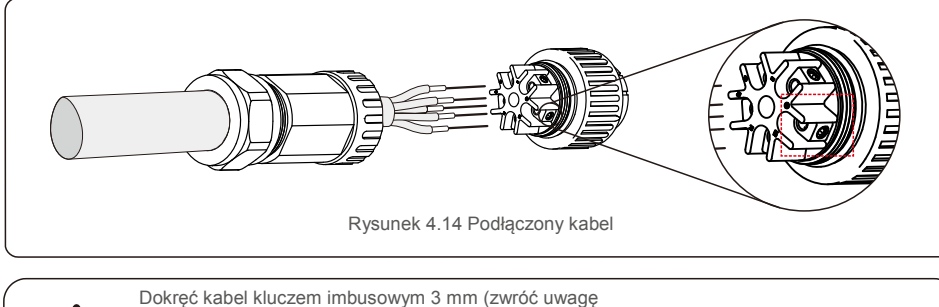

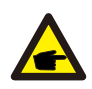

na pole obwiedzione kropkowaną linią, patrz: rysunek 4.14). Śruba imbusowa może łatwo wypaść. Nie wykręcaj jej całkowicie.

B) Załóż plastikową oprawę (element pomocniczy do instalacji) na element z gniazdem, przykręcić element przejściowy do elementu z gniazdem, a następnie dokręcić nakrętkę obrotową momentem 2,5-4 Nm (patrz: rysunek 4.15).

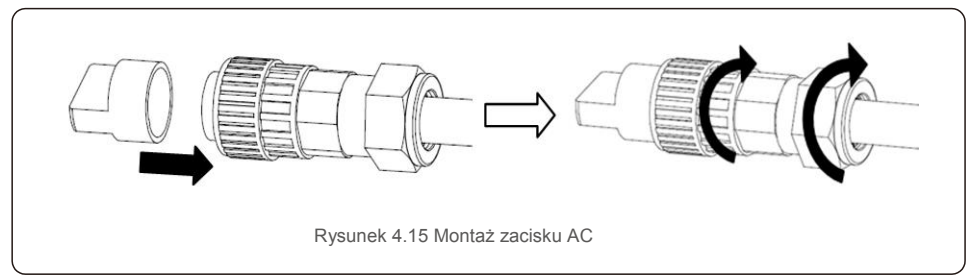

C) Podłącz złącze prądu przemiennego do falownika, a następnie dokręć złącze prądu przemiennego zgodnie z ruchem wskazówek zegara aż usłyszysz delikatne kliknięcie, wskazujące na pomyślne połączenie. (patrz rysunek 4.16)

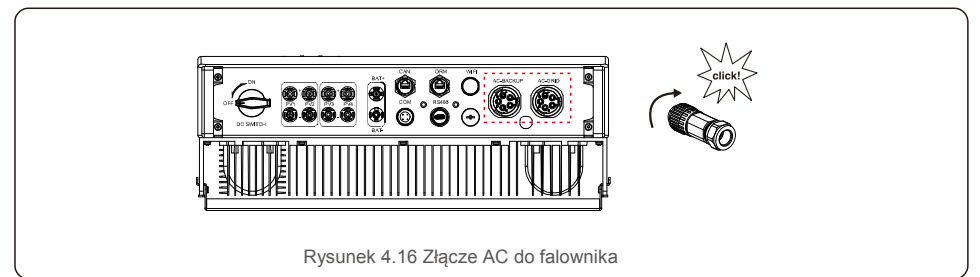

#### 4.6 Instalacja miernika

Falownik RHI-(5-10)K-HVES-5G firmy Solis zintegrowana funkcja kontroli mocy eksportu, funkcja ta wymaga podłączenia trójfazowego miernika mocy do sterowania mocą eksportową.

#### 4.6.1 Instalacja miernika trójfazowego

Postępuj zgodnie z poniższym rysunkiem, aby zainstalować 3-fazowy miernik mocy i CT.

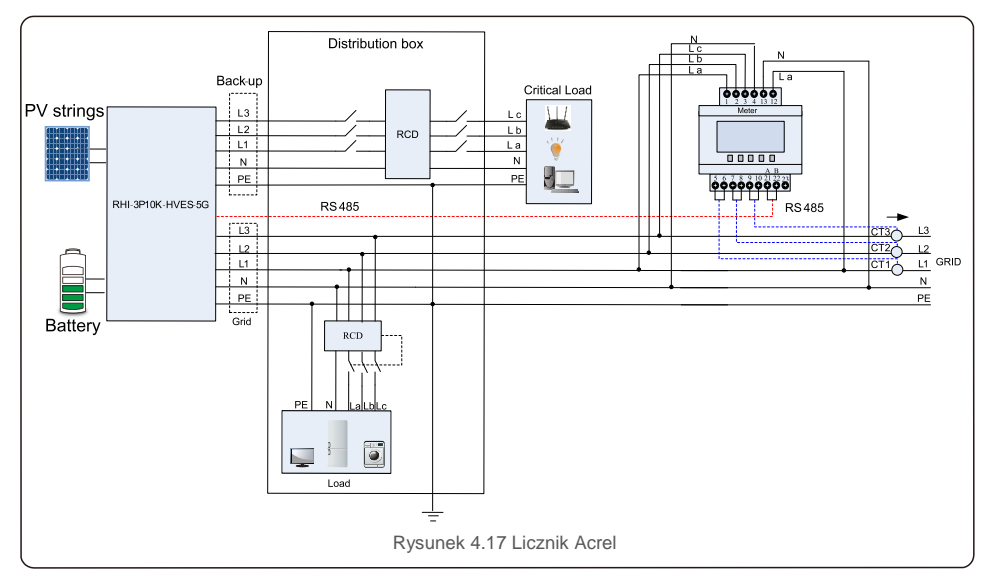

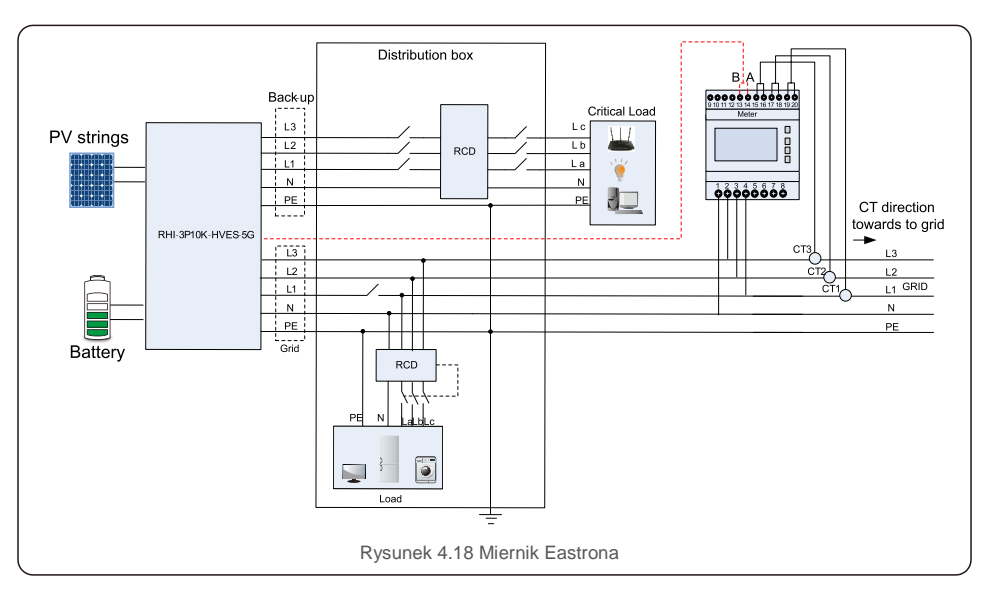

### 4.7 Zespół kabla komunikacyjnego

Falownik z serii RHI wykorzystuje kabel RS485 do komunikacji z miernikiem oraz CAN do komunikacji z BMS akumulatora. Poniższy rysunek przedstawia montaż kabli komunikacyjnych RS485 / CAN.

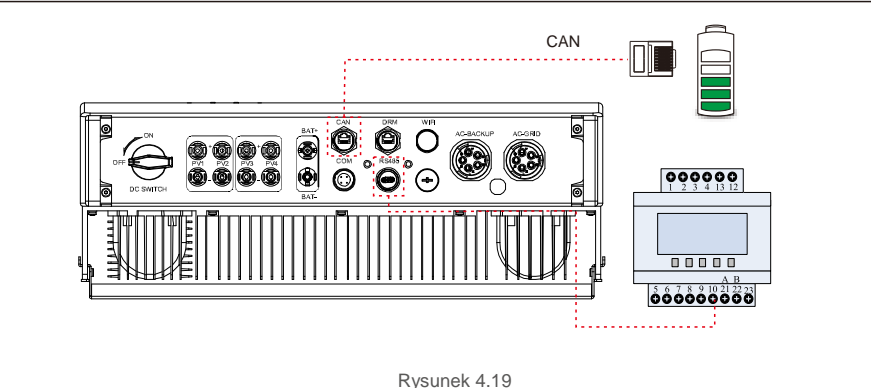

#### UWAGA:

Kabel CAN umożliwia komunikację pomiędzy falownikiem a akumulatorem litowojonowym firm Pylontech.

Przed instalacją sprawdź zgodność z najnowszym modelem.

#### Procedura podłaczania kabla CAN:

- 1. Wyjmij kabel CAN (oznaczenie terminala "CAN" na jednym końcu i "do licznika" na drugim końcu).
- 2. Odkręć nakrętkę obrotową z portu CAN.
- 3. Włóż terminal RJ45 z etykietą CAN do portu CAN, a następnie dokręć nakrętkę.
- 4. Podłącz drugi koniec do akumulatora.

UWAGA:

W przypadku kabla CAN do komunikacji używane są pin 4 (niebieski) i pin 5 (biało-niebieski).

#### Procedura podłączenia kabla RS485:

1. Wyjmij kabel RS485 (oznaczenie terminala "RS485" na jednym końcu i "do akumulatora" na drugim końcu).

- 2. Odkręć nakrętkę obrotową z portu RS485.
- 3. Włóż dwubiegunowy terminal z etykietą RS485 do portu RS485, a następnie dokręć nakrętkę.
- 4. Podłącz drugi koniec do miernika.

### 4.8 Połączenie interfejsu logicznego (tylko dla Wielkiej Brytanii)

Interfejs logiczny jest wymagany przez standardy G98 i G99 i może być obsługiwany za pomocą prostego przełącznika lub stycznika. Gdy przełącznik ten jest zamknięty, falownik może pracować normalnie. Gdy przełącznik zostanie otwarty, falownik w ciąqu 5 sekund zmniejszy moc wyjściowa do zera. Do podłączenia interfejsu logicznego służą piny 5 i 6 i złącze RJ45.

Wykonaj poniższe czynności, aby zamontować złącze DRM RJ45.

1. Połącz kabel sieciowy z komunikacyjnym zaciskiem złącza RJ45.

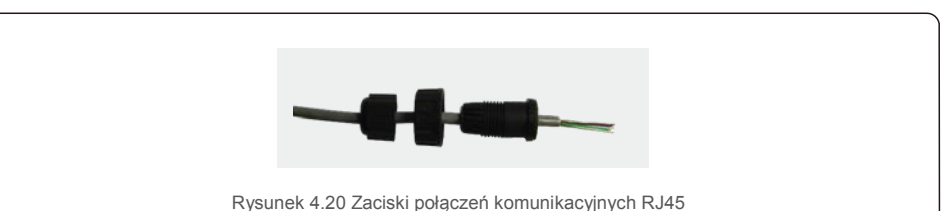

2. Za pomocą szczypców do usuwania izolacji z przewodów usuń warstwę izolacyjną z kabla komunikacyjnego. Zgodnie ze standardową sekwencją pokazaną na rysunku 4.21 podłącz przewód do wtyczki RJ-45, a następnie, aby zapewnić szczelne połączenie, użyj zagniatarki do instalacji elektrycznych.

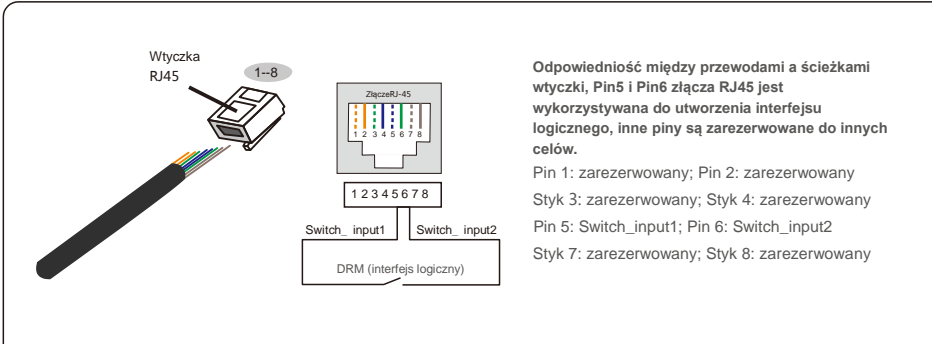

Rysunek 4.21 Zdejmij warstwę izolacyjną i podłącz przewód do wtyczki 3 RJ-

#### 3.Podłącz RJ45 do DRM (interfejs logiczny).

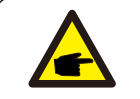

UWAGA:

Aby skorzystać z tej funkcji, skontaktuj się z producentem.

# 4.Instalacja

### 4.9 Dioda LED wskazuje

Na falowniku RHI znajdują się trzy wskaźniki LED (czerwony, zielony i pomarańczowy), które wskazują stan pracy falownika.

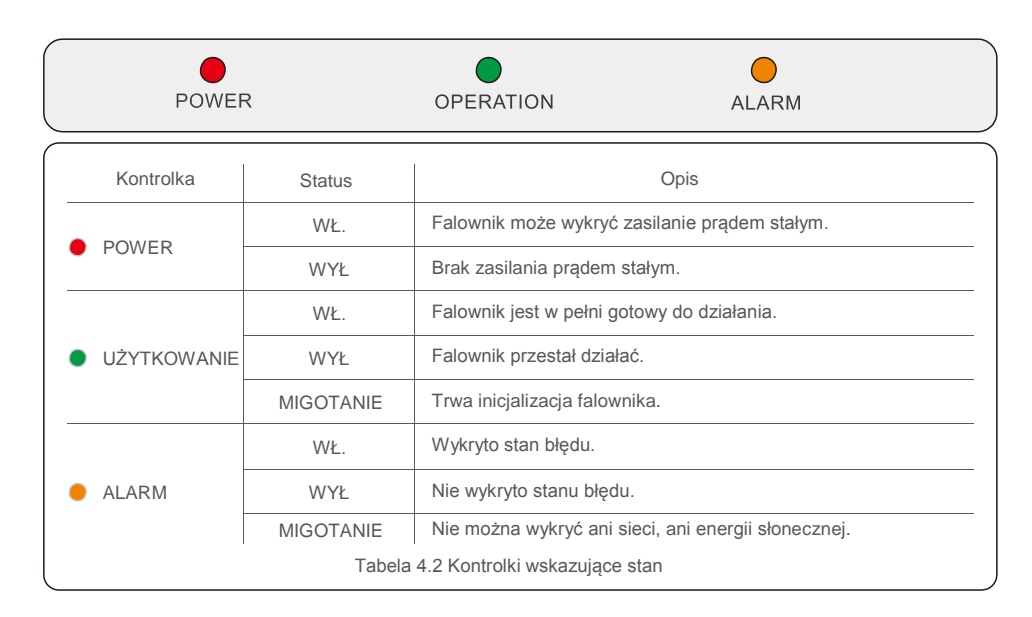

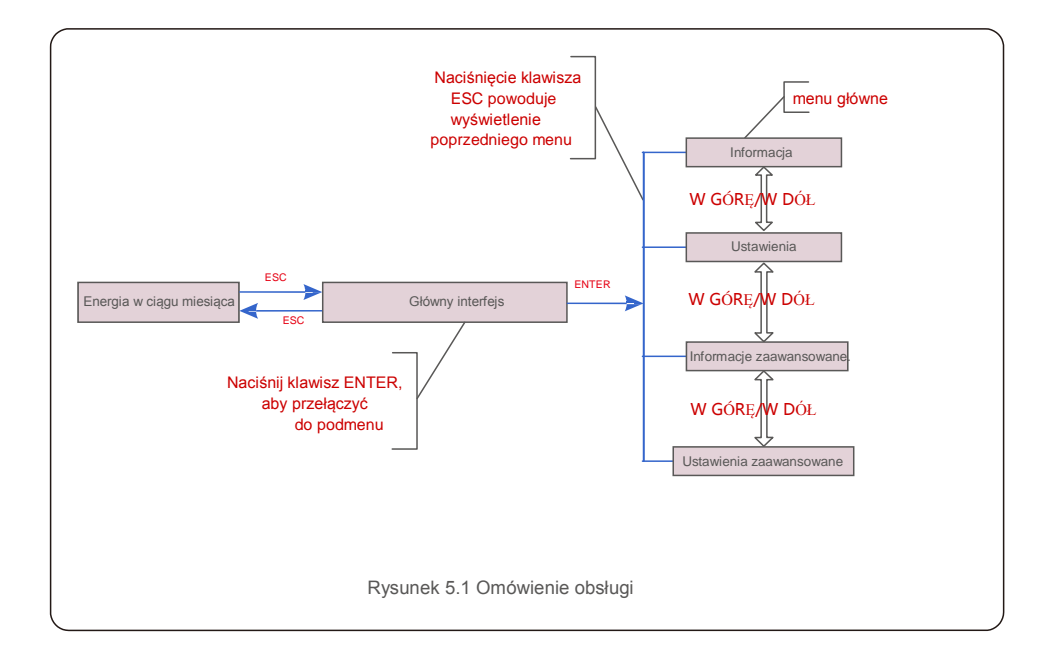

### 5.1 Menu główne

W menu głównym znajdują się cztery podmenu (patrz Rysunek 5.1):

- 1. Informacja
- 2. Ustawienia
- 3. Informacje zaawansowane.
- 4. Ustawienia zaawansowane

### 5.2 Informacja

W sekcji Informacje można przeglądać dane eksploatacyjne i informacje. Podsekcje obejmują:

1.Informacje ogólne 2.Informacje o systemie 3.Zapisy energetyczne 4.Zapisy energii PV 5.Informacje BMS 6.Informacje o mierniku

Na poniższych rysunkach przedstawiono przykładowe ekrany.

Powyższe wartości podano w celach informacyjnych.

| Wyświetlacz                      | Czas<br>trwania | Opis                                                              |  |
|----------------------------------|-----------------|-------------------------------------------------------------------|--|
| Falownik SN :<br>FFFFFFFFFFFFFFF | 10 s            | Wyświetla numer seryjny falownika.                                |  |
| Urządzenie: Oczekiwanie          | 10 s            | Wyświetla stan urządzenia.                                        |  |
| Akumulator: Oczekiwanie          | 10 s            | Wyświetla stan akumulatora.                                       |  |
| Kopia zapasowa:<br>Oczekiwanie   | 10 s            | Wyświetla stan obwodu rezerwowego.                                |  |
| Sieć: oczekiwanie                | 10 s            | Wyświetla stan sieci AC.                                          |  |
| DRMNO.: 08                       | 10 s            | Wyświetla tryb pracy DRM (dotyczy<br>Wielkiej Brytanii/Australii) |  |
| Model.: 00                       | 10 s            | Pokazuj e numer m odelu urz ądzenia.                              |  |
| SoftVer.: 000000                 | 10 s            | Wyświetla wersję oprogramowania sprzętowego urządzenia.           |  |
| Rysunek 5.2 Informacje ogólne    |                 |                                                                   |  |

| trwania | Opis                                                                                                    |
|---------|----------------------------------------------------------------------------------------------------|
| 10 s    | V_DC1: Wyświetla wartość napięcia na wejściu 01.<br>I_DC1: Wyświetla wartość natężenia prądu na wejściu<br>01.   |
| 10 s    | V_D C2: Wyświetla wartość napięcia na wejściu 02.<br>I_DC2: Wyświetla wartość prądu na wejściu 02.               |
| 10 s    | V_A: Wyświetla wartość napięcia sieci.<br>I_A: Wyświetla wartość prądu sieci.                                    |
| 10 s    | V_B: Wyświetla wartość napięcia sieci.<br>I_B: Wyświetla wartość prądu sieci.                                    |
| 10 s    | V_C: Wyświetla wartość napięcia sieci.<br>I_C: Wyświetla wartość prądu sieci.                                    |
| 10 s    | Wyświetla wartość częstotliwości sieci.                                                                          |
| 10 s    | Akumulator V: Pokazuje napięcie akumulatora.<br>Akumulator I: Pokazuje prąd akumulator.                          |
| 10 s    | Kopia zapasowa V: Pokazuje napięcie portu<br>zapasowego<br>Zapasowa P: Pokazuje moc portu zapasowego.            |
| 10 s    | Obciążenie P: Pokazuje moc ładowania akumulatora.<br>Rozładowanie P: Pokazuje moc rozładowywania<br>akumulatora. |
|         | trwania<br>10 s<br>10 s<br>10 s<br>10 s<br>10 s<br>10 s<br>10 s<br>10 s                                          |

| Wyświetla całkowitą energię naładowania akumulatora. |
|------------------------------------------------------|
|                                                      |
| Wyświetla aktualny stan naładowania baterii.         |
| Wyświetla wczorajszy stan naładowania baterii.       |
|                                                      |

| Wyświetlacz                         | Czas<br>trwania | Opis                                       |  |
|-------------------------------------|-----------------|--------------------------------------------|--|
| PV E ogółem:<br>0000000 kWh         | 10 s            | Pokazuje całkowitą generację PV.           |  |
| PV E dzisiaj:<br>000,0 kWh          | 10 s            | Pokazuje dzisiejszą generację PV.          |  |
| PV E ostatni dzień:<br>000,0 kWh    | 10 s            | Pokazuje wczorajszą generację PV.          |  |
| PV E ten miesiąc:<br>0000000 kWh    | 10 s            | Pokazuje generację PV w tym miesiącu.      |  |
| PV E ostatni miesiąc:<br>0000000kWh | 10 s            | Pokazuje generację PV w ostatnim miesiącu. |  |
| PV E ten rok: 0000000<br>kWh        | 10 s            | Pokazuje generację PV w tym roku.          |  |
| PV E w ostatnim<br>roku: 0000000kWh | 10 s            | Pokazuje generację PV w ostatnim roku.     |  |
| Rysunek 5.5 Zapisy energii PV       |                 |                                            |  |

| 0243    | Opis                                                                                                    |
|---------|----------------------------------------------------------------------------------------------------|
| trwania |                                                                                                    |
| 10 s    | Akumulator V: Pokazuje napięcie akumulatora (z<br>BMS). Akumulator I: Pokazuje prąd akumulatora<br>(z BMS).                                               |
| 10 s    | ChargelLmt: Pokazuje ograniczenie prądu ładowania akumulatora (z<br>BMS). DischargelLmt: Pokazuje ograniczenie prądu rozładowania<br>akumulatora (z BMS). |
| 10 s    | ChargeVLmt: Pokazuje limit napięcia ładowania akumulatora (z BMS).<br>DischargeVLmt: Pokazuje limit napięcia rozładowania akumulatora (z<br>BMS).         |
| 10 s    | Wartość SOC: Pokazuje stan naładowania<br>akumulatora. Wartość SOH: Pokazuje stan<br>akumulatora.                                                         |
| 10 s    | Pokazuje stan komunikacji BMS akumulatora.                                                                                                    |
|         | trwania           10 s           10 s           10 s           10 s           10 s           10 s                                                         |

| Wyświet<br>lacz                      | Czas<br>trwania | Opis                                             |  |
|--------------------------------------|-----------------|--------------------------------------------------|--|
| Moc fazy B<br>+ 000000 W             | 10 s            | Pokazuje moc fazy A na mierniku.                 |  |
| Moc fazy B:<br>+ 000000 W            | 10 s            | Pokazuje moc fazy B na mierniku.                 |  |
| Moc fazy C:<br>+ 000000 W            | 10 s            | Pokazuje moc fazy C na mierniku.                 |  |
| Licznik energii:<br>0000000,00 kWh   | 10 s            | Pokazuje zapis energii na liczniku.              |  |
| Energia wyjściowa:<br>0000000,00 kWh | 10 s            | Pokazuje zapis energii zapisanej na liczniku.    |  |
| Energia wejściowa:<br>0000000,00 kWh | 10 s            | Pokazuje zapis energii importowanej na liczniku. |  |
| Stan licznika: błąd<br>RS485         | 10 s            | Pokazuje stan komunikacji licznika.              |  |
| Rysunek 5.7 Informacje o liczniku    |                 |                                                  |  |

#### 5.3 Ustawienia

Po wybraniu menu Ustawienia wyświetlane są następujące menu podrzędne: 1. Ustaw datę i godzinę 2. Ustawienie odrzenu

2.Ustawianie adresu

### 5.3.1 Ustaw datę i godzinę

Ta funkcja umożliwia ustawienie godziny i daty. Po wybraniu tej funkcji, na wyświetlaczu LCD pojawi się ekran pokazany na rysunku 5.8.

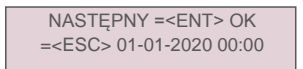

Rysunek 5.8 Ustawianie czasu

Aby ustawić godzinę i datę, naciskaj klawisze W GÓRĘ/W DÓŁ. Aby przejść od jednej cyfry do kolejnej, naciśnij klawisz ENTER (od lewej strony do prawej). Naciśnij klawisz ESC, aby zapisać ustawienia i powrócić do poprzedniego menu.

### 5.3.2 Ustawianie adresu

Ta funkcja służy do ustawienia adresu, gdy falowniki muti są podłączone do trzech monitorówMożna przypisać numer adresu w zakresie od "01" do "99". Domyślny adres to "01".

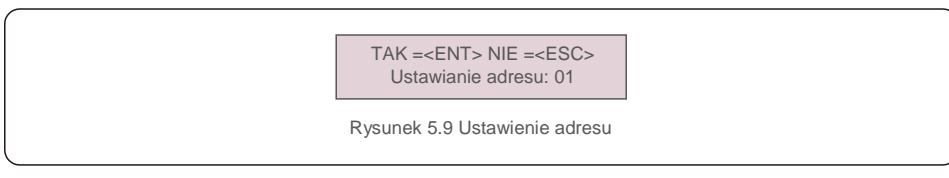

Aby ustawić adres, naciśnij przycisk W GÓRĘ/W DÓŁ. Aby zapisać ustawienia, naciśnij klawisz ENTER. Aby anulować zmianę i powrócić do poprzedniego menu, naciśnij klawisz ESC.

### 5.4 Zaawansowane informacje

UWAGA:

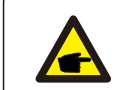

Dostęp do tego obszaru mają wyłącznie w pełni wykwalifikowani i upoważnieni technicy. Wejdź do menu "Informacje zaawansowane". (Hasło "0010").

Wybierz z menu głównego opcję "Informacje zaawansowane". Na wyświetlaczu pojawi się wymaganie podania hasła, jak poniżej:

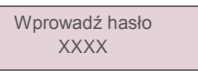

Rysunek 5.10 Wprowadzanie hasła

Po wprowadzeniu poprawnego hasła Menu główne przedstawi na wyświetlaczu następujące informacje.

1. Komunikat alarmowy 2.Komunikat ostrzegawczy 2. Stan pracy 3.Dane dotyczące komunikacji 4. Profil plonu

Wyświetlacz można przewijać ręcznie, naciskając klawisze W GÓRĘ /W DÓŁ. Naciśnięcie klawisza ENTER udostępnia menu podrzędne. Naciśnij klawisz ESC, aby powrócić do menu głównego.

#### 5.4.1 Komunikat alarmowy

Na wyświetlaczu pojawi się 100 ostatnich komunikatów alarmowych. Ekrany można przewijać ręcznie, naciskając klawisze W GÓRĘ/W DÓŁ. Naciśnij klawisz ESC, aby powrócić do poprzedniego menu.

> Alm000: MET\_Comm-FAIL T: 00-00 00:00 D:0000

Rysunek 5.11 Komunikat alarmowy

#### 5.4.2 Komunikat ostrzegawczy

Na wyświetlaczu pojawi się 100 ostatnich komunikatów ostrzegawczych.

Ekrany można przewijać ręcznie, naciskając klawisze W GÓRĘ/W DÓŁ. Naciśnij klawisz ESC, aby powrócić do poprzedniego menu.

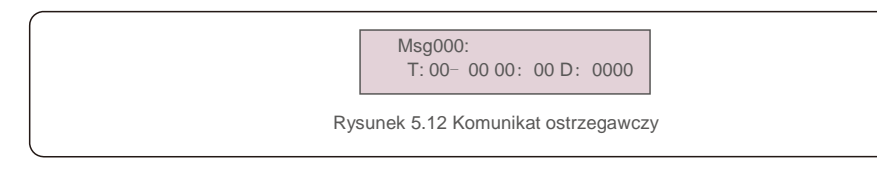

### 5.4.3 Stan pracy

Ta funkcja przeznaczona jest dla osoby zajmującej się konserwacją i służy do przekazywania komunikatów o przebiegu pracy, takich jak temperatura wewnątrz, numer normy itp. (powyższe wartości podano w celach informacyjnych)

| _ Stan ogólny<br>Stan zaawansowany<br>Rysunek 5.13 Stan pracy |                 |                                                 |  |  |
|---------------------------------------------------------------|-----------------|-------------------------------------------------|--|--|
| Wyświet<br>lacz                                               | Czas<br>trwania | Opis                                            |  |  |
| Napięcie na szynie DC:<br>000,0 V                             | 10 s            | Pokazuje napięcie szyny DC.                     |  |  |
| Współczynnik<br>mocy:<br>+00,0                                | 10 s            | Pokazuje współczynnik mocy falownika.           |  |  |
| Limit mocy%:<br>000%                                          | 10 s            | Pokazuje procentową moc wyjściową<br>falownika. |  |  |
| Temperatura falownika:<br>+ 000,0°C                           | 10 s            | Pokazuje wewnętrzną temperaturę IGBT falownika. |  |  |
| Sieć standardowa:                                             | 10 s            | Pokazuje aktualny efektywny standard sieci.     |  |  |
| Stan Flash:<br>00000000                                       | 10 s            | Zarezerwowane dla techników Solis               |  |  |
| Rysunek 5.14 Stan ogólny                                      |                 |                                                 |  |  |

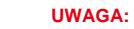

F

Stan zaawansowany jest zarezerwowany dla techników Solis.

# 5.4.4 Dane dotyczące komunikacji

Na wyświetlaczu przedstawione są wewnętrzne dane falownika, przeznaczone wyłącznie dla techników serwisowych.

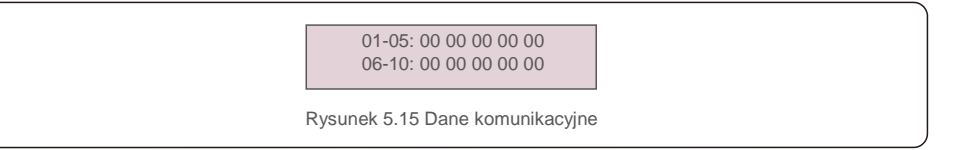

### 5.4.5 Profil plonu

Profil wydajności obejmuje: akumulator energii, sieć energetyczną i rezerwę energii. W tej sekcji można łatwo przeglądać wszystkie historyczne zapisy dotyczące produkcji energii.

| <ul> <li>Akumulator energii</li> <li>Sieć energ.</li> </ul> |
|-------------------------------------------------------------|
| Rysunek 5.16 Dane komunikacy                                |

#### 5.5 Ustawienia zaawansowane

#### UWAGA:

P

Dostęp do tego obszaru mają wyłącznie w pełni wykwalifikowani i upoważnieni technicy. Wejdź do menu "Ustawienia zaawansowane" (hasło "0010").

Wybierz "Ustawienia zaawansowane" z menu głównego. Na wyświetlaczu pojawi się wymaganie podania hasła, jak poniżej:

> Wprowadź hasło XXXX

Rysunek 5.17 Wprowadzanie hasła

Wybierz Ustawienia zaawansowane z menu głównego, aby uzyskać dostęp do następujących opcji: 1. Wybór standardu 2. Przełączniki sieciowe 3. Kontrola akumulatora 4. Kontrola kopii zapasowych 5. Ustawienie magazynowania energii 6. STD. Ustawienia trybu 7. Aktualizacja oprogramowania 8. Ustawienie eksportu mocy 9. Reset hasła 10. Ponowne uruchamianie HMI 11. Autotest CEI 0-21 12. Ustawienie kompensacji

#### 5.5.1 Wvbór standardu

Ta funkcja służy do wyboru standardu odniesienia sieci.

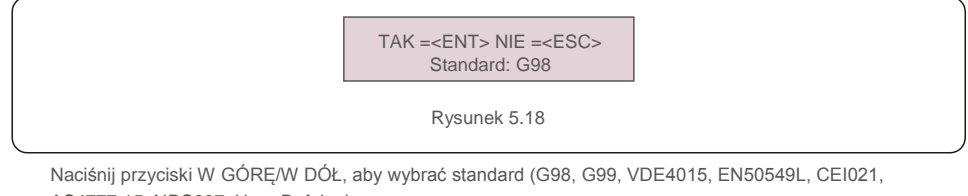

AS4777-15, NRS097, User-Def, itp.).

Aby potwierdzić ustawienie, naciśnij klawisz ENTER.

Aby anulować zmiany i powrócić do poprzedniego menu, naciśnij klawisz ESC.

#### UWAGA

W różnych krajach należy zastosować odpowiednie ustawienia standardów sieci w zależności od lokalnych wymagań. W przypadku wątpliwości zwróć się o szczegółowe informacje do techników serwisu Solis.

#### 5.5.2 Przełączniki sieciowe

Ta funkcja służy do uruchamiania lub zatrzymywania generowania falownika.

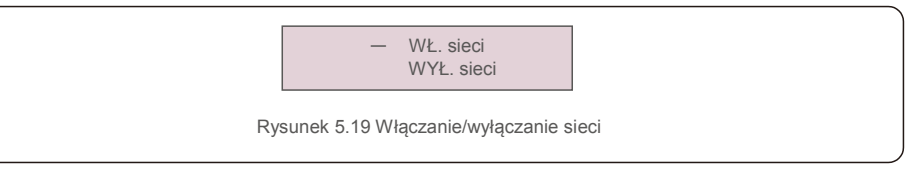

Ekrany można przewijać ręcznie, naciskając klawisze W GÓRĘ/W DÓŁ. Aby zapisać ustawienie, naciśnij klawisz ENTER. Naciśnij klawisz ESC, aby powrócić do poprzedniego menu.

#### 5.5.3 Kontrola akumulatora

Ta sekcja służy do wyboru odpowiedniego akumulatora i ustawienia funkcji wybudzania akumulatora.

-Wybór akumulatora

Rysunek 5.20 Kontrola akumulatora

#### 5.5.3.1 Wybór akumulatora

Ten produkt jest kompatybilny z następującymi modułami akumulatorów:

| Marka     | Model  | Ustawienie      |
|-----------|--------|-----------------|
| Pylontech | H48074 | Wybierz "PYLON" |

Jeśli falownik hybrydowy nie jest podłączony do akumulatora, wybierz opcję "Brak akumulatora", aby uniknąć alarmów. Dla powyższych kompatybilnych modułów akumulatora należy określić tylko dwa parametry:

\* OverDischg SOC (10%~40%, domyślnie 20%)

- Falownik nie rozładuje akumulatora po osiągnięciu OverDischg SOC. Samorozładowanie akumulatora jest nieuniknione, SOC może spaść poniżej limitu, jeśli akumulator nie może być ładowany przez długi czas.

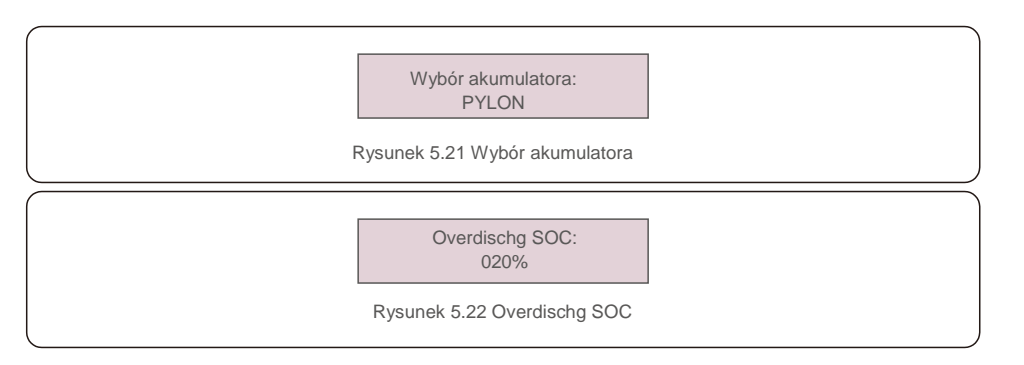

### 5.5.4 Kontrola kopii zapasowych

Ta sekcja służy do ustawiania konfiguracji portu zapasowego.

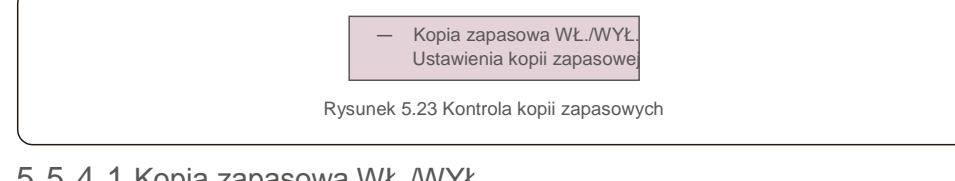

# 5.5.4.1 Kopia zapasowa WŁ./WYŁ

Ten przełącznik może włączać/wyłączać połączenie elektryczne portu zapasowego.

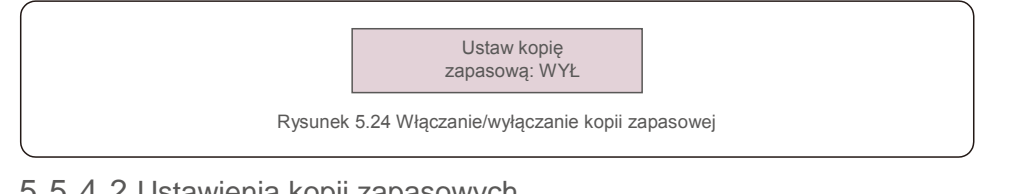

### 5.5.4.2 Ustawienia kopii zapasowych

W tej sekcji przedstawiono parametry portu zapasowego.

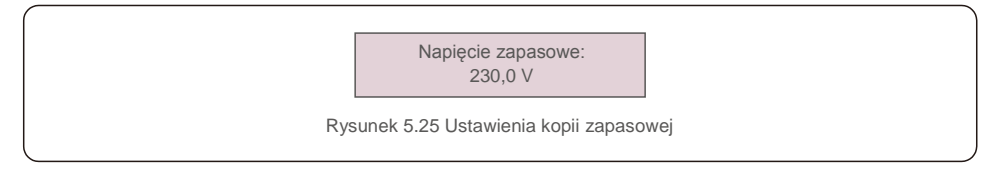

#### 5.5.5 Ustawienie magazynowania energii

W tej sekcji dostępne są dwa ustawienia: Wybór licznika i Wybór trybu przechowywania.

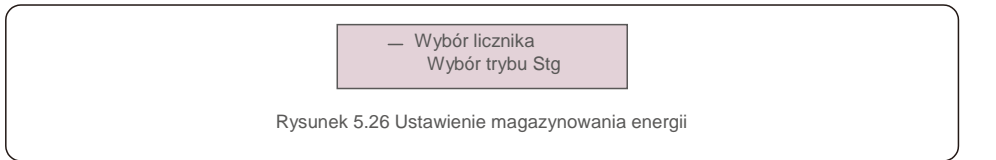

#### 5.5.5.1 Wybór licznika

To ustawienie służy do wyboru typu licznika w oparciu o rzeczywistą konfigurację.

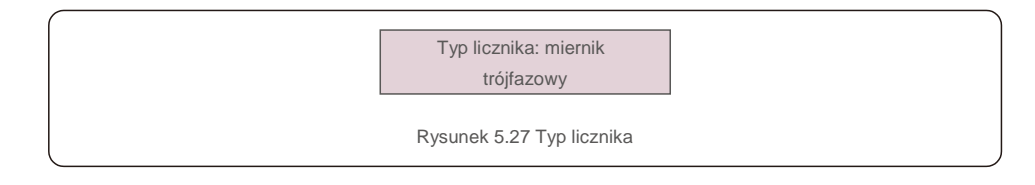

### 5.5.5.2 Wybór trybu magazynowania

Dostępne są dwa tryby opcjonalne:

#### 1. Czas ładowania 2. Tryb poza siecią

Tryb domyślny nosi nazwę "AUTO" (który nie jest wyświetlany i nie można go wybrać). Logika trybu "AUTO" to: Przechowywanie nadmiaru energii PV w akumulatorze, a następnie używanie go do obsługi obciążeń zamiast eksportowania do sieci. (Maksymalizacja wskaźnika zużycia własnego systemu). Aby powrócić do trybu domyślnego, po prostu ustaw wszystkie inne tryby jako WYŁĄCZONE.

Tryb: ładowanie w czasie

Rysunek 5.28 Wybór trybu przechowywania

#### Tryb czasu ładowania:

"Optymalny zysk" to przełącznik służący do włączania/wyłączania trybu czasu ładowania. Klient może określić prąd ładowania/rozładowania, a także czas ładowania/rozładowania akumulatora.

| Wyświetlacz                          | Czas<br>trwania | Opis                            |
|--------------------------------------|-----------------|---------------------------------|
| Czas użytkowania:<br>Praca           | 10 s            | Włącz/wyłącz tryb               |
| Limit naładowania:<br>010,0A         | 10 s            | Ustaw limit prądu ładowania     |
| Limit rozładowania:<br>010,0A        | 10 s            | Ustaw limit prądu rozładowania  |
| Czas ładowania: 00:00 -<br>00:00     | 10 s            | Określ czas ładowania           |
| Czas rozładowania: 00:00<br>- 00:00  | 10 s            | Określ czas rozładowania        |
| Łączny czas ładowania:<br>00:00      | 10 s            | Określ całkowity czas ładowania |
| Rysunek 5.29 Tryb ładowania w czasie |                 |                                 |

Tryb poza siecią:

Włącz tryb dla systemów poza siecią. Port sieci AC musi być fizycznie odłączony.

#### Tryb: WŁĄCZONY

Rysunek 5.30 Tryb poza siecią

#### 5.5.6 Ustawienia trybu STD

Te ustawienia są zarezerwowane dla personelu konserwacyjnego i techników. Nie zmieniaj niczego bez instrukcji.

Wybór "Tryb STD. Ustawienia" powoduje wyświetlenie przedstawionego poniżej menu podrzędnego:

1. Ustawienie trybu pracy 2. Limit wskaźnika mocy 3. Częstotliwość Ustawienie obniżenia wartości znamionowych

#### 4. 10-minutowe ustawienie napięcia 5. 3 Ustawienia Tau 6. Ustawienia początkowe

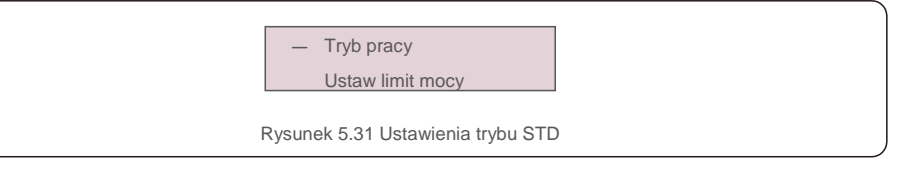

#### 5.5.7 Aktualizacja oprogramowania

Aktualizacja oprogramowania obejmuje HMI i DSP. W tym ustawieniu można sprawdzić odpowiednią wersję oprogramowania sprzętowego. Naciśnij "ENT", aby przejść do trybu aktualizacji.

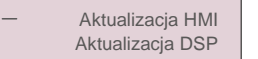

Rysunek 5.32 Aktualizacja oprogramowania

#### 5.5.8 Ustawienie eksportu mocy

Ta funkcja służy do ustawiania kontroli mocy eksportu.

1.EPM WŁ/WYŁ 2. Moc przepływu wstecznego 3.Włączanie/wyłączanie funkcji zabezpieczenia przed awarią

Ustawienia 2 i 3 są ważne tylko wtedy, gdy ustawienie 1 jest ustawione na "WŁ".

#### 5.5.8.1 EPM WŁ/WYŁ

Włącz/wyłącz funkcję.

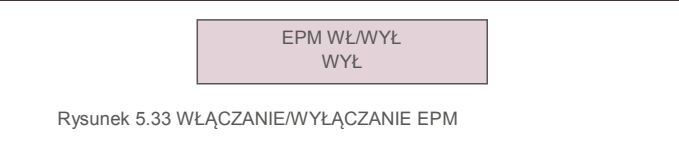

#### 5.5.8.2 Moc przepływu wstecznego

Określ dopuszczalną moc wstecznego zasilania. (Eksport systemu do sieci)

Moc przepływu wstecznego +0000W

Rysunek 5.34 Moc przepływu wstecznego

5.5.8.3 Włączanie/wyłączanie funkcji zabezpieczenia przed awarią

Gdy ta funkcja zabezpieczenia przed awarią jest WŁĄCZONA, falownik wyłączy się po utracie komunikacji z licznikiem w przypadku przekroczenia limitu mocy wstecznej.

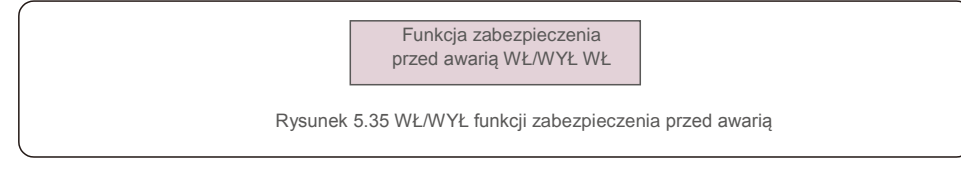

#### 5.5.9 Resetowanie hasła

Reset hasła: W tym menu użytkownik może zresetować hasło falownika, ale hasło administratora pozostaje zawsze ważne.

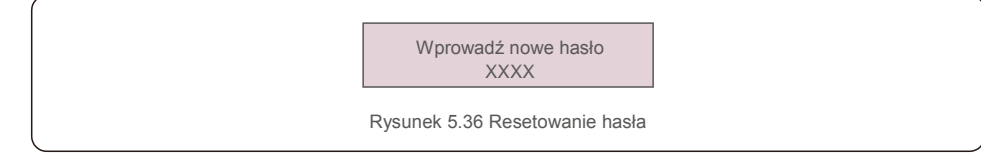

### 5.5.10 Ponowne uruchamianie HMI

Ta funkcja służy do ponownego uruchomienia ekranu LCD.

### 5.5.11 Autotest CEI 0-21

Ta funkcja jest dostępna tylko po wybraniu włoskiej normy CEI021.

#### 5.5.12 Ustawienie kompensacji

Ta funkcja służy do skalibrowania energii wyjściowej i napięcia wyjściowego falownika. Uwzględniono dwie sekcje: parametr mocy i parametr napięcia.

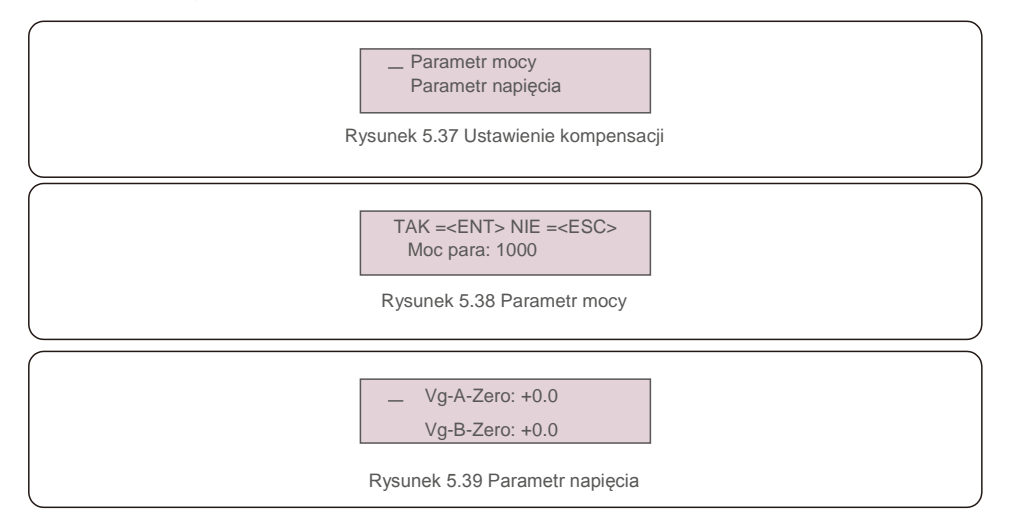

# 6. Uruchomienie

#### 6.1 Przygotowanie do uruchomienia

- Upewnij się, że wszystkie urządzenia są dostępne do obsługi, konserwacji i serwisu. Sprawdź i
- potwierdź, że falownik jest solidnie zamontowany.
- Przestrzeń wentylacyjna jest wystarczająca dla jednego falownika lub wielu
- falowników. Nic nie pozostaje na górze falownika lub modułu akumulatora.
- Falownik i akcesoria są prawidłowo podłączone.
- Kable są poprowadzone w bezpiecznym miejscu lub są zabezpieczone przed
- uszkodzeniami mechanicznymi. Znaki i etykiety ostrzegawcze są odpowiednio przymocowane i trwałe.

#### 6.2 Procedura rozruchu

Jeśli wszystkie wymienione powyżej pozycje spełniają wymagania, należy postępować w następujący sposób, aby uruchomić falownik po raz pierwszy.

6.2.1 Włącz zasilanie awaryjne AC i sieć AC.

#### 6.2.2 Postępuj zgodnie z ilustracją poniżej, aby wybrać standard sieci.

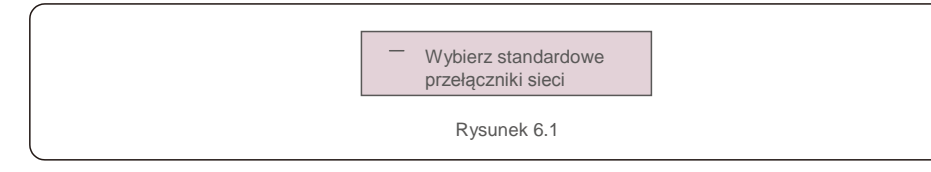

- 6.2.3 Aby skonfigurować parametry, patrz "Część 5".
- 6.2.4 Włącz rozłącznik prądu stałego między falownikiem a akumulatorem.
- 6.2.5 (Opcjonalnie) Jeśli akumulator jest wyposażony w akumulator litowojonowy Pylon lub akumulator, ręcznie włącz przełącznik na akumulatorze.
- 6.2.6 Przekaźnik będzie wydawał dźwięki "klikania", a automatyczne zadziałanie zajmie chwilę.
- 6.2.7 System będzie działał poprawnie.

Falownik Solis serii RHI nie wymaga regularnej konserwacji. Jednak czyszczenie radiatora pomoże falownikowi rozproszyć ciepło i wydłuży żywotność falownika. Brud na falowniku można wyczyścić miękką szczotka.

#### PRZESTROGA:

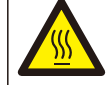

Nie dotykaj powierzchni pracującego falownika. Niektóre części mogą być gorące i spowodować oparzenia. Wyłącz falownik (patrz rozdział 6.2) i pozwól mu ostygnąć, zanim przystąpisz do jego konserwacji lub czyszczenia.

Wyświetlacz LCD i diody LED stanu można czyścić ściereczką, jeśli nie są dobrze widoczne.

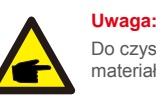

#### a:

Do czyszczenia falownika nigdy nie używaj rozpuszczalników, materiałów ściernych ani żrących materiałów.

Falownik zaprojektowano zgodnie z międzynarodowymi standardami dotyczącymi sieci energetycznych oraz wymogami bezpieczeństwa i kompatybilności elektromagnetycznej.

Przed dostarczeniem do klienta falownik został poddany testom w celu zapewnienia jego optymalnego i niezawodnego działania.

W przypadku awarii na wyświetlaczu LCD pojawi się komunikat alarmowy. Falownik może wówczas przestać zasilać sieć. Opisy awarii i odpowiadające im komunikaty alarmowe wymienione są w tabeli 7.1:

# 7. Rozwiązywanie problemów

Gdy wystąpią usterki, stan "Usterka" zostanie wyświetlony na ekranie głównym. Wykonaj poniższe czynności, aby sprawdzić, jaki błąd wystąpił.

Kroki: Enter  $\rightarrow$  W dół  $\rightarrow$  Zaawansowane informacje $\rightarrow$  Enter  $\rightarrow$ Komunikat alarmu.

#### Krok 1: Naciśnij ENTER.

Krok 2: Naciśnij przycisk W DÓŁ, aby wybrać opcję Informacje zaawansowane, a następnie naciśnij klawisz ENTER.

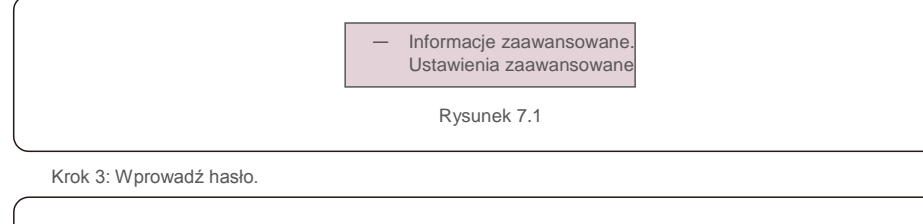

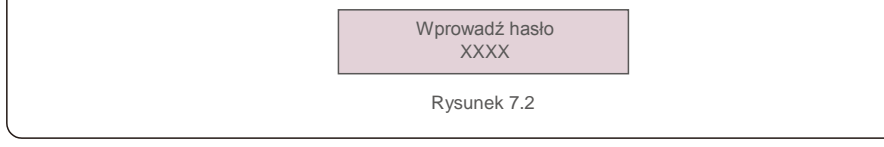

Krok 3: Naciśnij przycisk W DÓŁ, aby wybrać komunikat alarmowy, a następnie naciśnij ENTER.

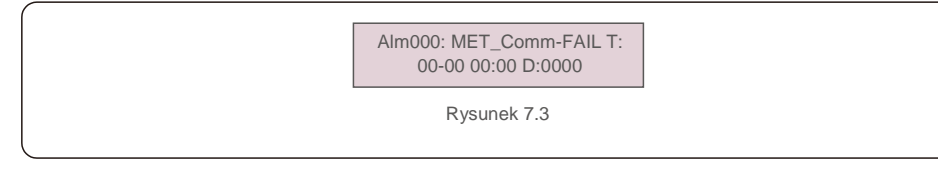

| Komunikat alarmowy                                                 | Opis usterki                                                                         | Rozwiązanie                                                                                                    |  |
|--------------------------------------------------------------------|--------------------------------------------------------------------------------------|----------------------------------------------------------------------------------------------------|--|
| AWARIA-ŁUKU                                                        | Wykryto ARC w obwodzie prądu<br>stałego                                              | <ol> <li>Sprawdź, czy w połączeniu PV występuje łuk i zrestartuj<br/>falownik.</li> </ol>                                                                                                  |  |
| AFCI sprawdzanie BŁĄD                                              | Błąd autotestu modułu AFCI                                                           | <ol> <li>Uruchom ponownie falownik lub skontaktuj się z<br/>instalatorem.</li> </ol>                                                                                                    |  |
| DCinj-FAULT                                                        | Wysoki prąd wtrysku prądu stałego                                                    | <ol> <li>Uruchom ponownie falownik lub skontaktuj się z<br/>instalatorem.</li> </ol>                                                                                                    |  |
| DSP-B-FAULT                                                        | Awaria przełączania między głównym i<br>podrzędnym zabezpieczeniem<br>nadnapięciowym | 1. Uruchom ponownie falownik lub skontaktuj się z<br>instalatorem.                                                                                                    |  |
| DC-INTF                                                            | Nadmierny prąd wejścia DC                                                            | <ol> <li>Uruchom ponownie falownik.</li> <li>Zidentyfikuji usuh łańcuch prowadzący do<br/>uszkodzonego MPPT.</li> <li>Zmień płytę zasilania.</li> </ol>                                    |  |
| G-IMP                                                              | Wysoka impedancja sieci                                                              | <ol> <li>1.Użyj funkcji definiowanej przez użytkownika, aby<br/>skorygować wartość graniczną ochrony, jeśli zezwala na to<br/>firma dostarczająca energię elektryczną.</li> </ol>          |  |
| GRID-INTF01/02                                                     | Zakłócenia sieci                                                                     | 1. Uruchom ponownie falownik.                                                                                                    |  |
| IGBT-OV-I                                                          | Nadmierny prąd IGBT                                                                  | 2. Zmień płytę zasilania.                                                                                                    |  |
| IGFOL-F                                                            | Błąd śledzenia prądu w sieci                                                         | 1. Uruchom ponownie falownik lub skontaktui sie z                                                                                                    |  |
| IG-AD                                                              | Próbkowanie prądu sieci nie powiodło<br>się.                                         | instalatorem.                                                                                                    |  |
| ILeak-PRO 01/02/03/04                                              | Zabezpieczenie przed prądem<br>upływowym                                             | <ol> <li>Sprawdź połączenie AC i DC</li> <li>Sprawdź falownik wewnątrz połączenia kablowego.</li> </ol>                                                                                    |  |
| INI-FAULT                                                          | Błąd systemu inicjalizacji                                                           | 1. Uruchom ponownie falownik lub skontaktuj się z<br>instalatorem.                                                                                                    |  |
| Na wyświetlaczu LCD wciąż<br>widnieje komunikat o<br>inicjalizacji | Nie można przeprowadzić rozruchu.                                                    | <ol> <li>Sprawdź, czy zamocowane są złącza na płycie głównej<br/>i na płycie zasilania.</li> <li>Sprawdź, czy zamocowane jest złącze DSP na płytce<br/>zasilania.</li> </ol>               |  |
| Brak akumulatora                                                   | Niepodłączony akumulator                                                             | <ol> <li>Sprawdź, czy przewód zasilania akumulatora jest<br/>podłączony prawidłowo, czy nie.</li> <li>Sprawdź, czy napięcie wyjściowe akumulatora jest<br/>prawidłowe, czy nie.</li> </ol> |  |
| Brak zasilania                                                     | Brak zasilania falownika na<br>wyświetlaczu LCD                                      | <ol> <li>Sprawdź połączenia wejściowe PV.</li> <li>Sprawdź napięcie wejściowe DC<br/>(jednofazowe &gt;120 V, trójfazowe &gt;350 V).</li> <li>Sprawdź, czy PV +/- jest odwrócone</li> </ol> |  |
| BRAK-SIECI                                                         | Brak napięcia w sieci                                                                | <ol> <li>Sprawdź połączenia i przełącznik sieci.</li> <li>Sprawdź napiecie sieci wewnatrz zacisku falownika.</li> </ol>                                                                    |  |
| OV-BUS                                                             | Napięcie prądu stałego                                                               | Sprawdź połączenie cewki falownika.     Sprawdź połączenie sterownika.                                                                                                    |  |

| Komunikat alarmowy | Opis usterki                                | Rozwiązanie                                                                                                    |  |
|--------------------|---------------------------------------------|----------------------------------------------------------------------------------------------------|--|
| OV-DC01/02/03/04   | Napięcie prądu stałego                      | 1. Zmniejsz liczbę modułów w szeregu.                                                                                                    |  |
| OV-DCA-I           | Nadmierny prąd wejścia DC                   | <ol> <li>Uruchom ponownie falownik.</li> <li>Zidentyfikuj i usuń łańcuch prowadzący do<br/>uszkodzonego MPPT.</li> <li>Zmień płytę zasilania.</li> </ol>                                                                        |  |
| OV-G-V01/02/03/04  | Powyżej napięcia sieci                      | <ol> <li>Oporność kabla AC jest zbyt wysoka. Zmień<br/>na kabel sieciowy o większym polu powierzchni<br/>przekroju.</li> <li>Skoryguj wartość graniczną ochrony, jeśli<br/>zezwala na to firma dostarczająca energię</li> </ol> |  |
| OV-G-I             | Nadmierny prąd sieci                        | <ol> <li>Uruchom ponownie falownik.</li> <li>Zmień płytę zasilania.</li> </ol>                                                                                                    |  |
| OV-G-F01/02        | Powyżej częstotliwości sieci                | <ol> <li>Użyj funkcji definiowanej przez użytkownika, aby<br/>skorygować wartość graniczną ochrony, jeśli<br/>zezwala na to firma dostarczająca energię<br/>elektryczna.</li> </ol>                                             |  |
| OV-lgTr            | Nadprądowe przejściowe po<br>stronie AC     |                                                                                                    |  |
| OV-ILLC            | Sprzętowe zabezpieczenie<br>nadprądowe LLC  | <ol> <li>Uruchom ponownie falownik.</li> <li>Naprawa w fabryce.</li> </ol>                                                                                                    |  |
| OV-VBackup         | Usterka przepięcia obejścia                 |                                                                                                    |  |
| OV-TEM             | Nadmierna temperatura                       | <ol> <li>Sprawdź wentylację wokół falownika.</li> <li>Sprawdź, czy na falownik nie padają<br/>bezpośrednio promienie słoneczne w czasie<br/>upałów.</li> </ol>                                                                  |  |
| OV-Vbatt1          | Wykrywanie przepięcia baterii               | <ol> <li>Sprawdź, czy punkt ochrony<br/>przeciwprzepięciowej jest ustawiony prawidłowo,<br/>czy nie.</li> <li>Uruchom ponownie falownik.</li> </ol>                                                                             |  |
| OV-Vbatt-H         | Usterka sprzętowa przepięcia<br>akumulatora | <ol> <li>Sprawdź, czy w obwodzie podskakuje moc<br/>akumulatora.</li> <li>Uruchom ponownie falownik.</li> </ol>                                                                                                    |  |
| Przeciążenie       | Błąd przeciążenia obejścia                  | <ol> <li>Sprawdź, czy obciążenie portu zapasowego<br/>przekracza 3 kW, czy nie.</li> <li>Zmniejsz obciążenie portu zapasowego, a<br/>następnie zrestartuj falownik.</li> </ol>                                                  |  |
| PV ISO-PRO01/02    | Ochrona izolacji panelu<br>fotowoltaicznego | <ol> <li>Usuń wszystkie wejścia prądu stałego,<br/>ponownie podłącz i kolejno uruchamiaj falowniki.</li> <li>Ustal, który łańcuch powoduje awarię i<br/>sprawdź jego izolację.</li> </ol>                                       |  |
| RelayChk-FAIL      | Kontrola przekaźnika nie<br>powiodła się    | 1. Uruchom ponownie falownik lub skontaktuj się z instalatorem.                                                                                                    |  |

# 7. Rozwiązywanie problemów

| Komunikat alarmowy  | Opis usterki                 | Rozwiązanie                                                                                     |  |
|---------------------|------------------------------|-------------------------------------------------------------------------------------------------|--|
| UN-BUS01/02         | Pod napięciem szyny DC       | <ol> <li>Sprawdź połączenie cewki falownika.</li> <li>Sprawdź połączenie sterownika.</li> </ol> |  |
| UN-G-F01/02         | Poniżej częstotliwości sieci | 1. Użyj funkcji definiowanej przez użytkownika, aby                                             |  |
| UN-G-V01/02         | Poniżej napięcia sieci       | zezwala na to firma dostarczająca energię<br>elektryczną.                                       |  |
| 12 AWARIA zasilania | Uszkodzony zasilacz 12 V     | <ol> <li>Uruchom ponownie falownik lub skontaktuj się z<br/>instalatorem.</li> </ol>            |  |

Tabela 7.1 Komunikat o błędzie i opis

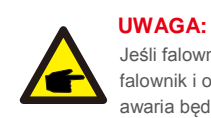

Jeśli falownik wyświetli jakikolwiek komunikat alarmowy wymieniony w Tabeli 7.1: wyłącz falownik i odczekaj 5 minut przed ponownym uruchomieniem. Jeżeli

awaria będzie się powtarzać, skontaktuj się z lokalnym dystrybutorem lub serwisem.

Zanim skontaktujesz się z nami, przygotuj wymienione poniżej informacje.

- 1. Numer seryjny falownika jednofazowego Solis;
- 2. Dystrybutor/sprzedawca falownika jednofazowego Solis (jeśli jest dostępny);
- 3. Data instalacji.
- Opis problemu (tzn. treść komunikatu alarmowego na wyświetlaczu LCD i stan diod LED. Pomocne będą również inne odczyty uzyskane z menu podrzędnego Informacje (patrz: rozdział 6.2));
- Konfigurację modułu systemu fotowoltaicznego (np. liczbę paneli, pojemność paneli, liczbę łańcuchów itd.);
- 6. Twoje dane kontaktowe.

# 8. Specyfikacje

| Dane techniczne                               | RHI-3P5K-HVES-5G     | RHI-3P6K-HVES-5G      |
|-----------------------------------------------|----------------------|-----------------------|
| Wejście DC (strona PV)                        |                      |                       |
| Zalecana maks. moc PV                         | 8000W                | 9600W                 |
| Maks. napięcie wejściowe                      | cie wejściowe 1000V  |                       |
| Napięcie znamionowe                           | 600                  | 0 V                   |
| Napięcie rozruchowe                           | 16                   | 0V                    |
| Zakres napięcia MPPT                          | 200-                 | 850V                  |
| Zakres napięcia MPPT przy pełnym obciążeniu   | 255-850V             | 305-850V              |
| Maks. natężenie wejściowe                     | 13A                  | /13A                  |
| Maks. prąd zwarciowy                          | 19,5A                | /19,5A                |
| Numer MPPT/maks. liczba łańcuchów wejściowych | 2                    | /2                    |
| Akumulator                                    |                      |                       |
| Typ akumulatora                               | Litowo- jonowy       |                       |
| Komunikacja                                   | CAN/RS485            |                       |
| Zakres napięcia akumulatora                   | 160 - 600Vdc         |                       |
| Maksymalna moc ładowania                      | 5kW                  | 6kW                   |
| Maksymalny prąd ładowania/rozładowania        | 25A                  |                       |
| Wyjście AC (po stronie sieci)                 |                      |                       |
| Wyjściowa moc znamionowa                      | 5kW                  | 6kW                   |
| Maks. wyjściowa moc pozorna                   | 5kVA                 | 6kVA                  |
| Fazy eksploatacji                             | 3/N/PE               |                       |
| Znamionowe napięcie sieci                     | 380V/                | /400V                 |
| Zakres napięcia sieci                         | 320-480V             |                       |
| Ocena częstotliwości sieci                    | 50/60 Hz             |                       |
| Zakres częstotliwości sieciowej AC            | 45-55 Hz/ 55-65Hz    |                       |
| Ocena prądu wyjściowego sieci                 | 7,6A/7,2A            | 9,1A/8,7A             |
| Maks. prąd wyjściowy                          | 8,4A                 | 10,0A                 |
| Współczynnik mocy                             | >0,99 (0,8 wyprzedza | jący - 0,8 opóźniony) |
| THDi                                          | <2                   | 2%                    |

| Wyjście AC (zapasowe)                                        |                              |                   |
|--------------------------------------------------------------|------------------------------|-------------------|
| Wyjściowa moc znamionowa                                     | 5kW                          | 6kW               |
| Maks. wyjściowa moc pozorna                                  | 5kVA                         | 6kVA              |
| Maks. wyjściowa moc pozorna                                  | 10000VA, 60 sek.             | 12000 VA, 60 sek. |
| Czas przełączania rezerwowego                                | <40 ms                       |                   |
| Znamionowe napięcie wyjściowe                                | 3/N/PE, 3                    | 80V/400V          |
| Częstotliwość znamionowa                                     | 50/                          | 60 Hz             |
| Znamionowy prąd wyjściowy                                    | 7,6A/7,2A                    | 9,1A/8,7A         |
| THDv (@obciążenie liniowe)                                   | <2                           | %                 |
| Wydajność                                                    |                              |                   |
| Maksymalna wydajność przetwarzania energii                   | 98,                          | 4%                |
| Wydajność przetwarzania energii słonecznej w UE              | 97,7%                        |                   |
| Skuteczność MPPT                                             | 99,9%                        |                   |
| Wydajność ładowania/rozładowania akumulatora                 | 97,5%                        |                   |
| Osłona                                                       |                              |                   |
| Zabezpieczenie antywyspowe Tak                               |                              | ak                |
| Wykrywanie rezystancji izolacji                              | tancji izolacji Tak          |                   |
| Jednostka monitorowania prądu resztkowego                    | owania prądu resztkowego Tak |                   |
| Ochrona przeciwprzepięciowa wyjścia                          | Tak                          |                   |
| Zabezpieczenie przeciwzwarciowe na wyjściu                   | Tak                          |                   |
| Ochrona przeciwprzepięciowa na wyjściu                       | Tak                          |                   |
| Przełącznik prądu stałego Tak                                |                              | ak                |
| Zabezpieczenie przed odwróconą polaryzacją DC                | Tak                          |                   |
| chrona przed przepięciem PV Tak                              |                              | ak                |
| Zabezpieczenie przed odwróceniem biegunowości<br>akumulatora | Та                           | ak                |

# 8. Specyfikacje

| Dane ogólne                    |                                                                                                    |  |
|--------------------------------|----------------------------------------------------------------------------------------------------|--|
| Wymiary(Szer./Wys./Głęb.)      | 535*455*181mm                                                                                                    |  |
| Waga                           | 25,1 kg                                                                                                    |  |
| Topologia                      | Beztransformatorowy                                                                                                    |  |
| Zużycie własne (w nocy)        | <7 W                                                                                                    |  |
| Zakres temperatury pracy       | -25℃~+60℃                                                                                                    |  |
| Wilgotność względna            | 0-100%                                                                                                    |  |
| Ochrona na wejściu             | IP65                                                                                                    |  |
| Emisja hałasu                  | <30 dB (A)                                                                                                    |  |
| Koncepcja chłodzenia           | Konwekcja naturalna                                                                                                    |  |
| Maksymalna wysokość robocza    | 4000 m                                                                                                    |  |
| Norma dot. podłączenia sieci   | VDE-AR-N 4105, VDE V 0124, VDE V 0126-1-1,<br>UTE C15-712-1, NRS 097-1-2, G98, G99, EN 50549-1/-2, RD 1699,<br>UNE 206006, UNE 206007-1, CEI 0-21 |  |
| Standard bezpieczeństwa / EMC  | IEC 62109-1/-2, EN 61000-6-2/-3                                                                                                    |  |
| Cechy produktu                 | ·                                                                                                    |  |
| Podłączenie prądu stałego      | Złącze MC4                                                                                                    |  |
| Podłączenie prądu przemiennego | Szybkozłączka                                                                                                    |  |
| Wyświetlacz                    | LCD, 2X20 Z                                                                                                    |  |
| Komunikacja                    | RS485, opcjonalnie: Wi-Fi, GPRS                                                                                                    |  |
| Gwarancja                      | 5 lat (przedłużenie do 20 lat)                                                                                                    |  |

| Dane techniczne                               | RHI-3P8K-HVES-5G                          | RHI-3P10K-HVES-5G |  |
|-----------------------------------------------|-------------------------------------------|-------------------|--|
| Wejście DC (strona PV)                        |                                           |                   |  |
| Zalecana maks. moc PV                         | 12800W                                    | 16000W            |  |
| Maks. napięcie wejściowe                      | 10                                        | 1000V             |  |
| Napięcie znamionowe                           | 60                                        | 0 V               |  |
| Napięcie rozruchowe                           | 16                                        | V00               |  |
| Zakres napięcia MPPT                          | 200-                                      | 850V              |  |
| Zakres napięcia MPPT przy pełnym obciążeniu   | 280-850V                                  | 250-850V          |  |
| Maks. natężenie wejściowe                     | 26A/13A                                   | 26A/26A           |  |
| Maks. prąd zwarciowy                          | 39A/19,5A                                 | 39A/39A           |  |
| Numer MPPT/maks. liczba łańcuchów wejściowych | 2/3                                       | 2/4               |  |
| Akumulator                                    | Akumulator                                |                   |  |
| Typ akumulatora                               | Litowo-                                   |                   |  |
| Komunikacja                                   | CAN/RS485                                 |                   |  |
| Zakres napięcia akumulatora                   | 160 - 600Vdc                              |                   |  |
| Maksymalna mocładowania                       | 8kW                                       | 10 kW             |  |
| Maksymalny prąd ładowania/rozładowania        | 25A                                       |                   |  |
| Wyjście AC (po stronie sieci)                 |                                           |                   |  |
| Wyjściowa moc znamionowa                      | 8kW                                       | 10 kW             |  |
| Maks. wyjściowa moc pozorna                   | 8kVA                                      | 10kVA             |  |
| Fazy eksploatacji                             | 3/N/PE                                    |                   |  |
| Znamionowe napięcie sieci                     | 380V/400V                                 |                   |  |
| Zakres napięcia sieci                         | 320-480V                                  |                   |  |
| Ocena częstotliwości sieci                    | 50/60 Hz                                  |                   |  |
| Zakres częstotliwości sieciowej AC            | 45-55 Hz/ 55-65Hz                         |                   |  |
| Ocena prądu wyjściowego sieci                 | 12,2A/11,5A                               | 15,2A/14,4A       |  |
| Maks. prąd wyjściowy                          | 13,4A                                     | 16,7A             |  |
| Współczynnik mocy                             | >0,99 (0,8 wyprzedzający - 0,8 opóźniony) |                   |  |
| THDi                                          | <                                         | 2%                |  |

# 8. Specyfikacje

| Wyjście AC (zapasowe)                           |                  |             |
|-------------------------------------------------|------------------|-------------|
| Wyjściowa moc znamionowa                        | 8kW              | 10 kW       |
| Maks. wyjściowa moc pozorna                     | 8kVA             | 10kVA       |
| Maks. wyjściowa moc pozorna                     | 16000VA, 60 sek. |             |
| Czas przełączania rezerwowego                   | <40 ms           |             |
| Znamionowe napięcie wyjściowe                   | 3/N/PE, 38       | 80V/400V    |
| Częstotliwość znamionowa                        | 50/6             | 60 Hz       |
| Znamionowy prąd wyjściowy                       | 12,2A/11,5A      | 15,2A/14,4A |
| THDv (@obciążenie liniowe)                      | <2               | %           |
| Wydajność                                       |                  |             |
| Maksymalna wydajność przetwarzania energii      | 98,4%            |             |
| Wydajność przetwarzania energii słonecznej w UE | 97,7%            |             |
| Skuteczność MPPT                                | 99,9%            |             |
| Wydajność ładowania/rozładowania akumulatora    | 97,5%            |             |
| Osłona                                          |                  |             |
| Zabezpieczenie antywyspowe                      | Ta               | ak          |
| Wykrywanie rezystancji izolacji                 | Tak              |             |
| Jednostka monitorowania prądu resztkowego Tak   |                  | ak          |
| Ochrona przeciwprzepięciowa wyjścia             | Tak              |             |
| Zabezpieczenie przeciwzwarciowe na wyjściu      | Tak              |             |
| Ochrona przeciwprzepięciowa na wyjściu          | Tak              |             |
| Przełącznik prądu stałego                       | Tak              |             |
| Zabezpieczenie przed odwróconą polaryzacją DC   | Tak              |             |
| Ochrona przed przepięciem PV                    | Tak              |             |
| Zabezpieczenie przed odwróceniem biegunowości   | Tak              |             |
|                                                 |                  |             |

| Dane ogólne                    |                                                                                                    |  |
|--------------------------------|----------------------------------------------------------------------------------------------------|--|
| Dimensions(W/H/D)              | 535*455*181mm                                                                                                    |  |
| Waga                           | 25,1 kg                                                                                                    |  |
| Topologia                      | Beztransformatorowy                                                                                                    |  |
| Zużycie własne (w nocy)        | <7 W                                                                                                    |  |
| Zakres temperatury pracy       | -25°C ~ +60°C                                                                                                    |  |
| Wilgotność względna            | 0-100%                                                                                                    |  |
| Ochrona na wejściu             | IP65                                                                                                    |  |
| Emisja hałasu                  | <30 dB (A)                                                                                                    |  |
| Koncepcja chłodzenia           | Konwekcja naturalna                                                                                                    |  |
| Maksymalna wysokość robocza    | 4000 m                                                                                                    |  |
| Norma dot. podłączenia sieci   | VDE-AR-N 4105, VDE V 0124, VDE V 0126-1-1,<br>UTE C15-712-1, NRS 097-1-2, G98, G99, EN 50549-1/-2, RD 1699,<br>UNE 206006, UNE 206007-1, CEI 0-21 |  |
| Standard bezpieczeństwa / EMC  | IEC 62109-1/-2, EN 61000-6-2/-3                                                                                                    |  |
| Cechy produktu                 |                                                                                                    |  |
| Podłączenie prądu stałego      | Złącze MC4                                                                                                    |  |
| Podłączenie prądu przemiennego | Szybkozłączka                                                                                                    |  |
| Wyświetlacz                    | LCD, 2X20 Z                                                                                                    |  |
| Komunikacja                    | RS485, opcjonalnie: Wi-Fi, GPRS                                                                                                    |  |
| Gwarancja                      | 5 lat (przedłużenie do 20 lat)                                                                                                    |  |